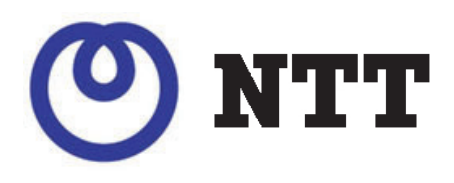

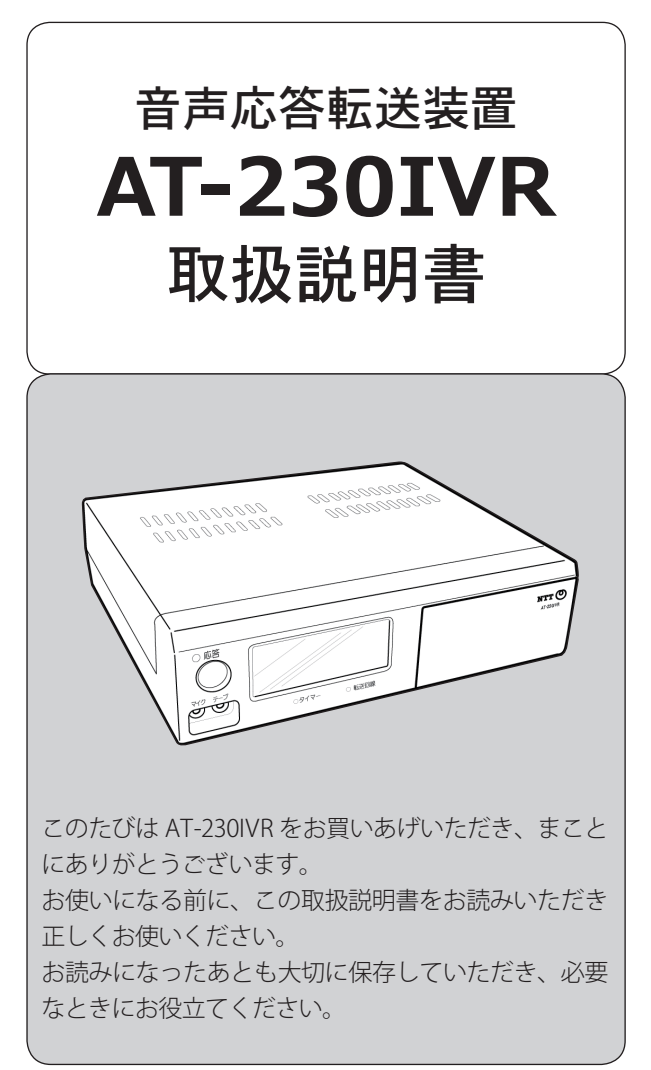

| 安全にお使いいただくために  | 2  |
|----------------|----|
| セットを確認してください   | 4  |
| システム概要         | 5  |
| 応答モード          | 5  |
| 転送の方式          | 8  |
| 年間タイマーについて     | 10 |
| お使いになるまでの手順    | 11 |
| 各部の名前とはたらき     | 12 |
| 設置工事           | 14 |
| 回線と電源の接続       | 15 |
| 外部機器の接続        | 15 |
| データ入力ソフトを利用する  | 18 |
| 準備             | 18 |
| ソフトを最初に起動する    | 20 |
| 操作方法           | 22 |
| ソフトの削除         | 25 |
| 時計を合わせる        | 26 |
| 本装置によるメッセージの録音 | 28 |
| 録音の準備          | 28 |
| 録音のしかた         | 29 |
| メッセージの再生       | 30 |
| 日常の運用          | 32 |
| 年間タイマーによる自動運用  | 32 |
| マニュアル運用        | 34 |
| 履歴データを見る       | 36 |
| ご参考            | 38 |
| 故障とお考えになる前に    | 42 |
| 仕様             | 43 |

# 安全にお使いいただくために

ご使用の前に、この「安全にお使いいただくために」 をよくお読みのうえ、正しくお使いください。 ここに記載された注意事項は、製品を正しくお使いい ただき、使用するかたへの危害や損害を未然に防止す るためのものです。安全に関する重大な内容ですので、 必ず守ってください。

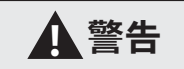

この表示を無視して誤った取り扱いをすると、人が 死亡または重傷を負う可能性が想定される内容を示 しています。

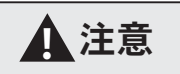

この表示を無視して誤った取り扱いをすると、人が 損害を負う可能性が想定される内容および物的損害 の発生が想定される内容を示しています。

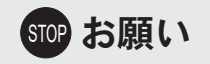

この表示を無視して、誤った取り扱いをすると、本 装置の本来の性能を発揮できなかったり、機能停止 をまねく内容および使用できない機能などの内容を 示しています。

# 🛃 ワンポイント

この表示は、本製品を取り扱う上で知っておくと便 利な事項、および操作へのアドバイスなどの内容を 示しています。

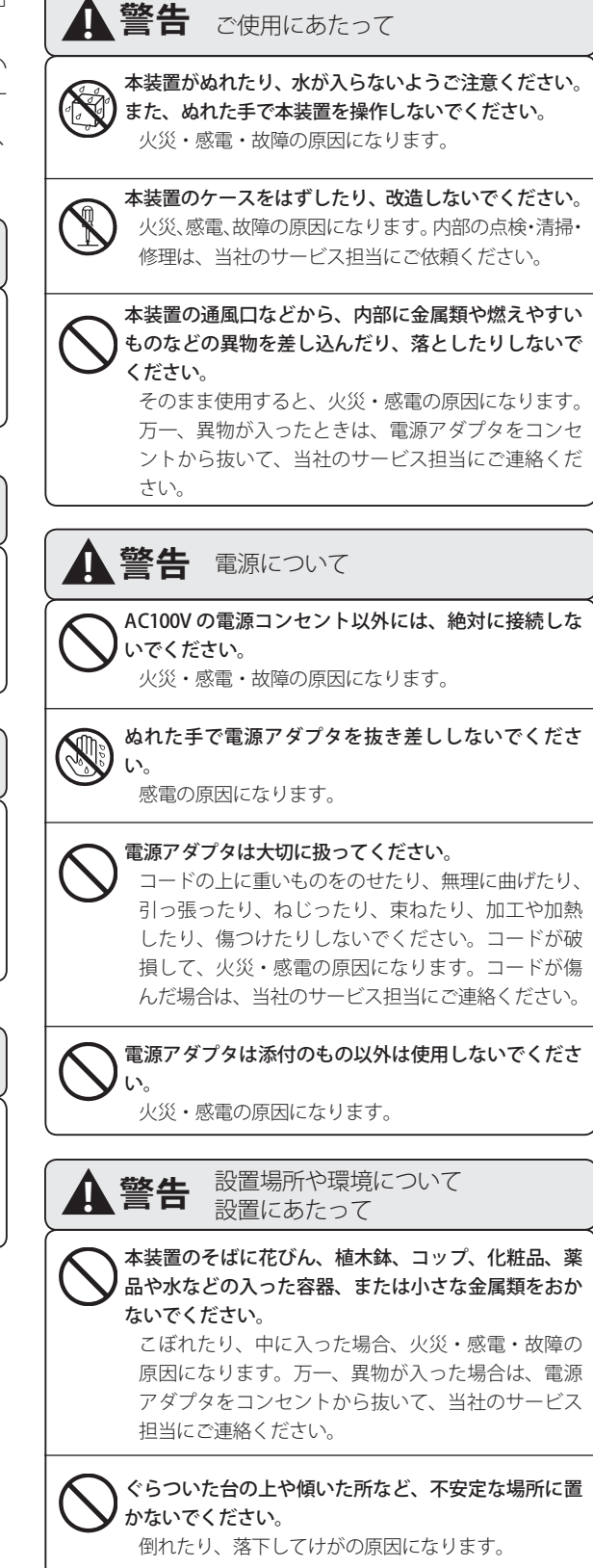

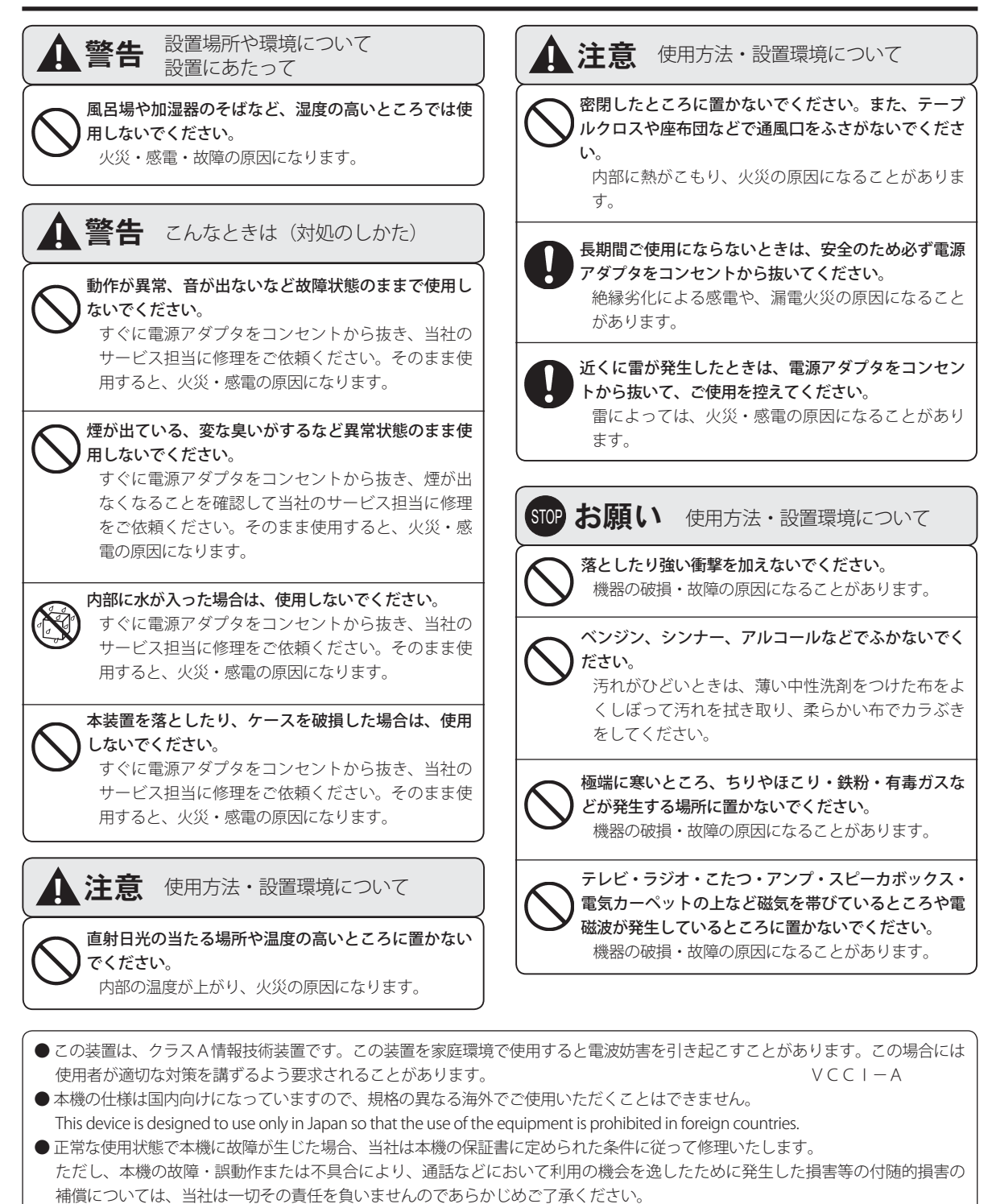

- ●本商品を設置するための配線工事および修理には、工事担任者資格を必要とします。無資格者の工事は、違法となりまた事故のもとになりますので絶対におやめください。
- ●この取扱説明書、ハードウェア、ソフトウェアおよび外観の内容については将来予告なしに変更することがあります。
- 共同電話、公衆電話、地域集団電話ではご使用になれません。
- Windows は Microsoft Corporation の、Pentium は Intel Corporation の登録商標です。また、社名・製品名は、各社の商標または 登録商標です。

# セットを確認してください

次のものがそろっていることをお確かめください。万一、セットに足りないものがあったり、取扱説明書に落丁・ 乱丁があったときには、当社のサービス取扱所またはお買いあげになった販売店へご連絡ください。

## ■ 本体

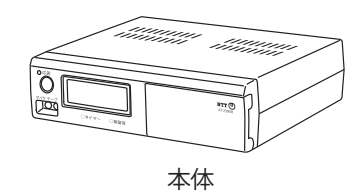

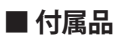

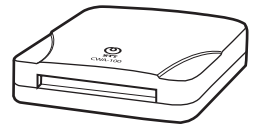

CWA-100

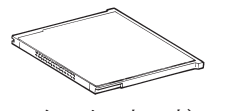

メモリーカード 型番:AT-230IVR カード EFC〈30M〉

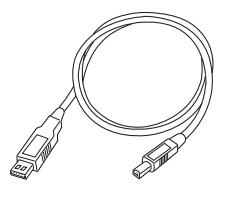

USBケーブル

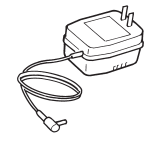

電源アダプタ

録音用コード

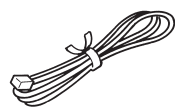

モジュラーコード (3本)

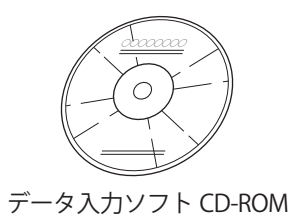

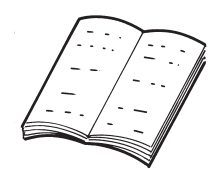

取扱説明書一式

4

# システム概要

# 応答モード

**リンポイント** 

●データ入力ソフトで設定していないメモリー

カードを入れると、応答専用モードで応答しま

本装置は、次の4つの応答モードを持っています。

- 1. 選択転送モード
- 2. ツリー転送モード
- 3. 転送専用モード
- 4. 応答専用モード

#### 1. 選択転送モード

電話をかけてきた方に、目的の転送先を呼び出すためにダイヤルする番号を案内します。ダイヤルされたプッシュホン信号に応じた転送先に接続します。

す。

電話をかけてきた方がプッシュホン信号を送ることができないなどの理由でプッシュホン信号が受信できな かった場合、特定の転送先に転送することができます。

メッセージや転送先を変えて最大5つのパターンを作ることができます。

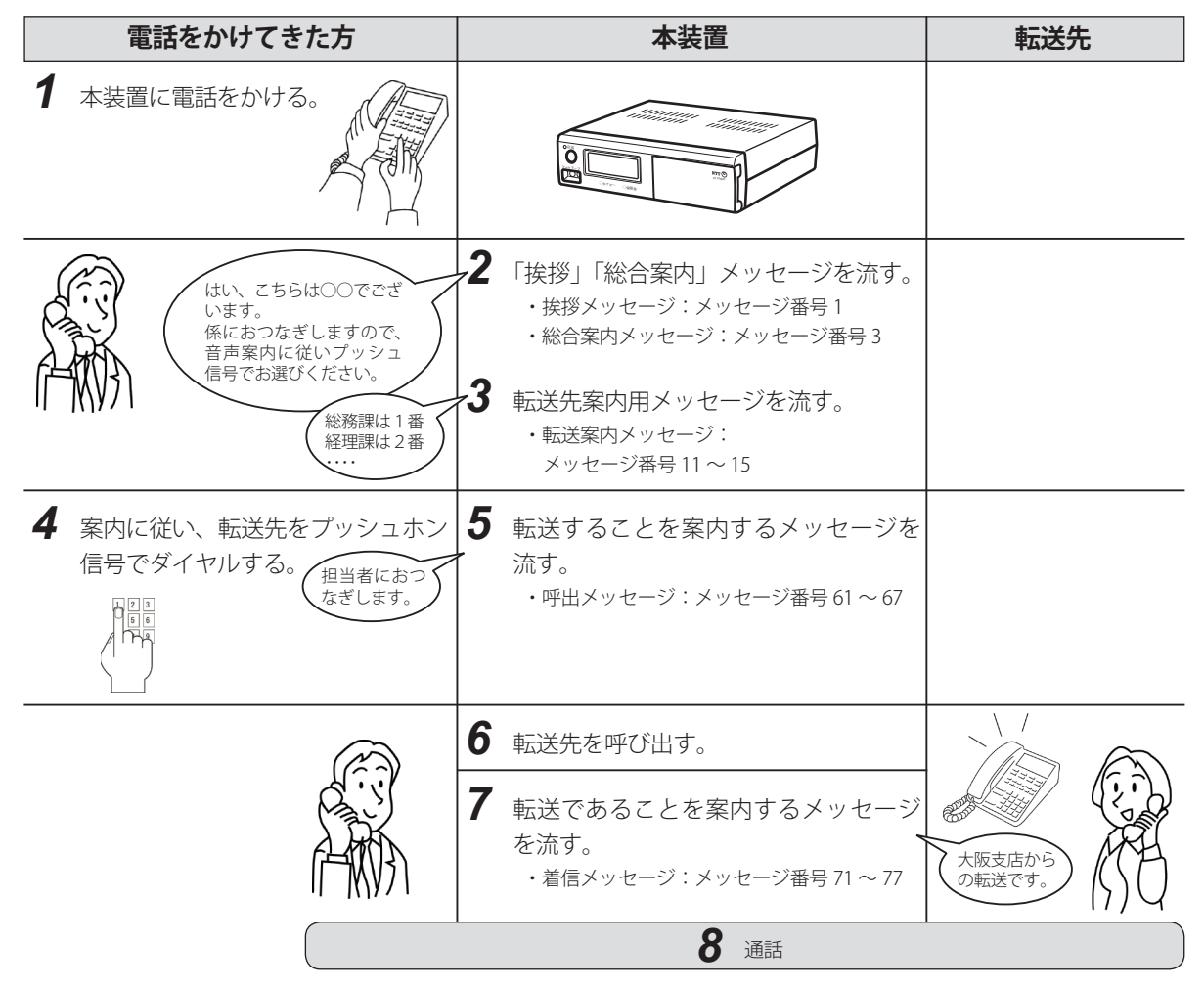

- ●転送が正常に行われない場合は、本装置からそのことを案内するメッセージが流れます。詳細は、「ご参考 転送ができなかったとき に流れるメッセージ《P.40》」をご参照ください。
- ●本装置に接続してある PBX やターミナルアダプタの機能によっては、電話をかけた方や転送先が本装置の処理中に電話を切った場合、 電話をかけた方や転送先に挨拶メッセージや着信メッセージが流れることがあります。

## 2. ツリー転送モード

前項の選択転送モードと基本的には同じですが、転送先を案内するメッセージを最大3段階にわけ、順に細 かい転送先を案内します。1パターン作ることができます。

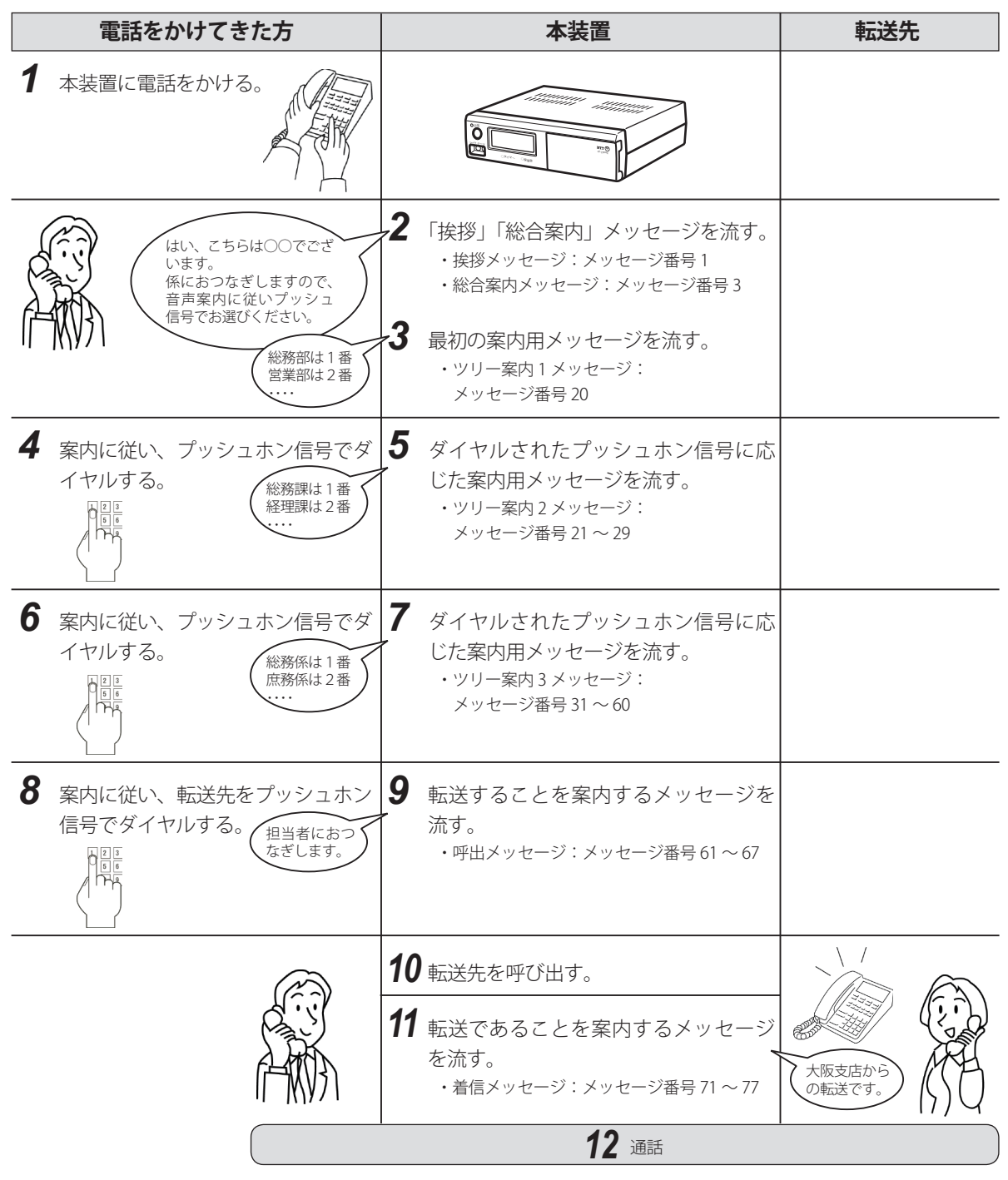

- 転送が正常に行われない場合は、本装置からそのことを案内するメッセージが流れます。詳細は、「ご参考 転送ができなかったとき に流れるメッセージ《P.40》」をご参照ください。
- ●本装置に接続してある PBX やターミナルアダプタの機能によっては、電話をかけた方や転送先が本装置の処理中に電話を切った場合、 電話をかけた方や転送先に挨拶メッセージや着信メッセージが流れることがあります。

## 3.転送専用モード

着信があるとあらかじめ決めた転送先へ無条件で転送します。電話をかけてきた方にメッセージは流しません。転送先を変え最大5つのパターンを作ることができます。

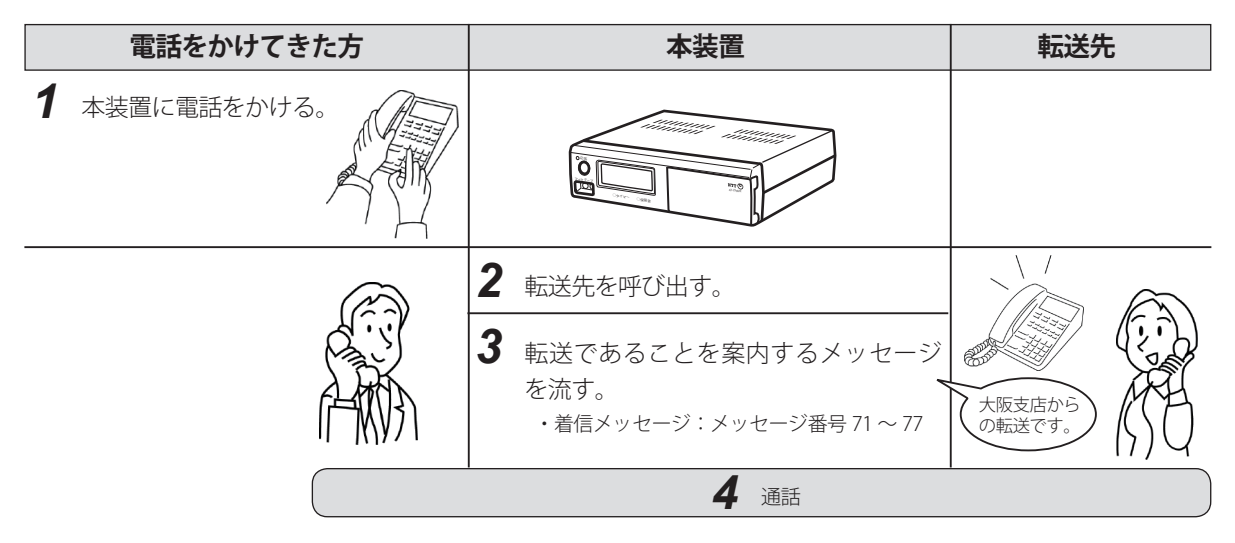

## 4.応答専用モード

着信があるとあらかじめ決められたメッセージを流します。メッセージの内容を変えて最大9つのパターン を作ることができます。

| 電話をかけてきた方                              | 本装置                                                                               | 転送先 |
|----------------------------------------|-----------------------------------------------------------------------------------|-----|
| 1 本装置に電話をかける。                          |                                                                                   |     |
| はい、こちらは〇〇で<br>でざいます。<br>いつもお世話に ・・・    | 2 挨拶メッセージを流す。<br>・挨拶メッセージ:メッセージ番号1                                                |     |
| 土曜、日曜日はお休<br>みをいただいており<br>ます           | <ul> <li>3 応答案内メッセージを流す。</li> <li>・応答案内メッセージ:</li> <li>メッセージ番号 81 ~ 89</li> </ul> |     |
| 1 パパソノ<br>お電話をいただき<br>ありがとうござい<br>ました。 | <ul> <li>4 終了案内メッセージを流す。</li> <li>・終了案内メッセージ:メッセージ番号2</li> </ul>                  |     |

# 転送の方式

接続する回線によって4種類の方法で転送することができます。

### 方式1:転送回線を使用して転送

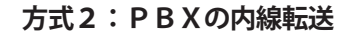

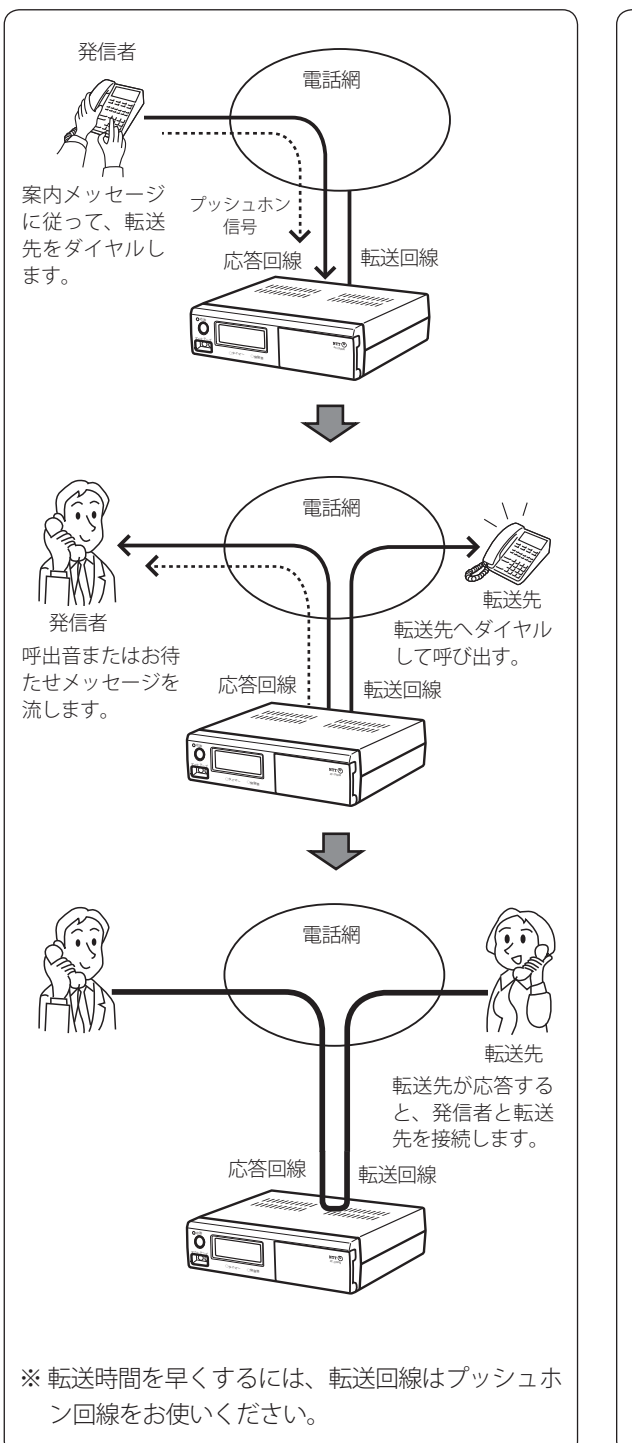

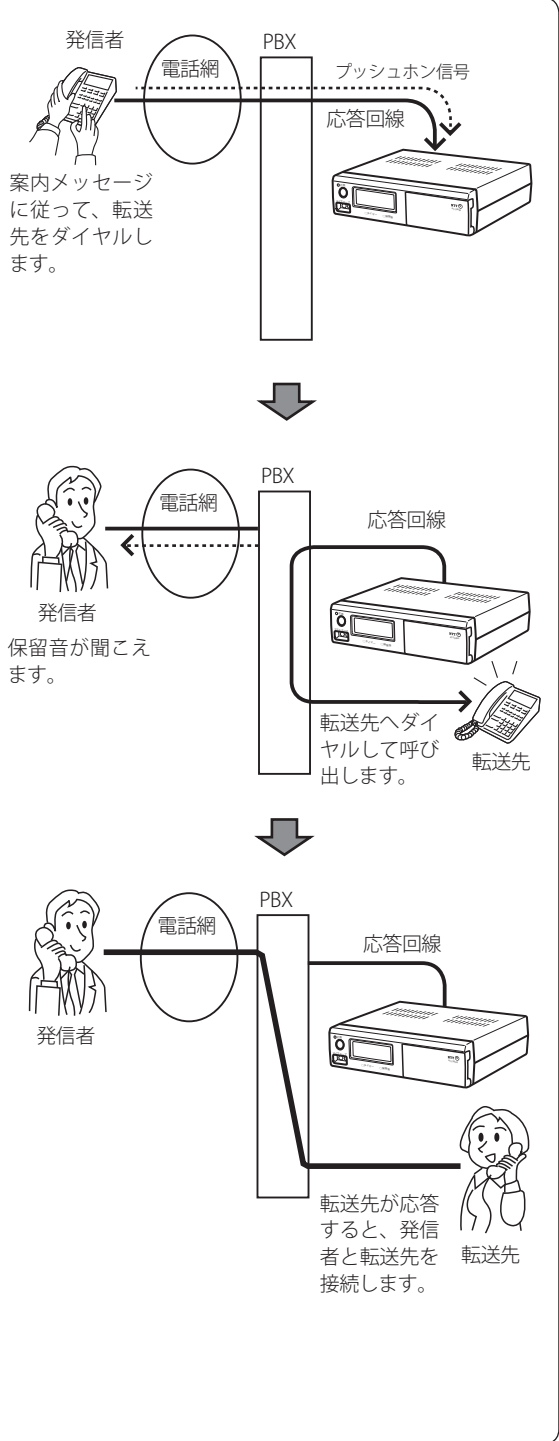

方式3:ボイスワープ転送

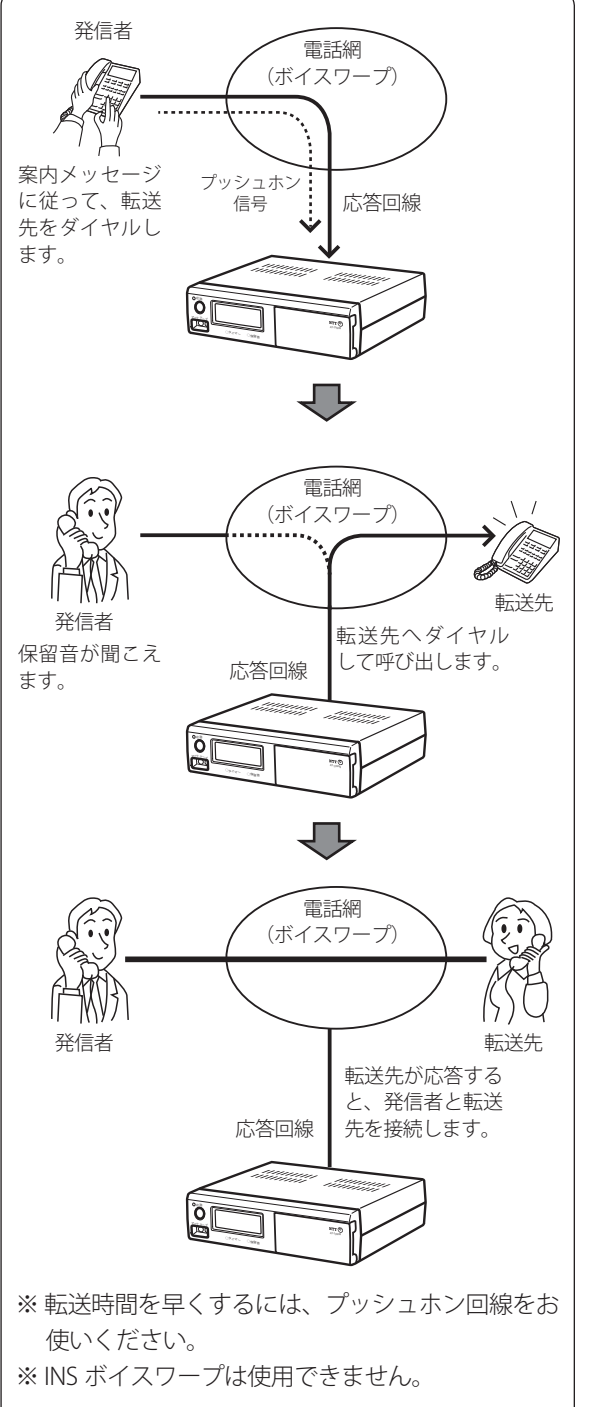

方式4:フレックスホンの通信中転送

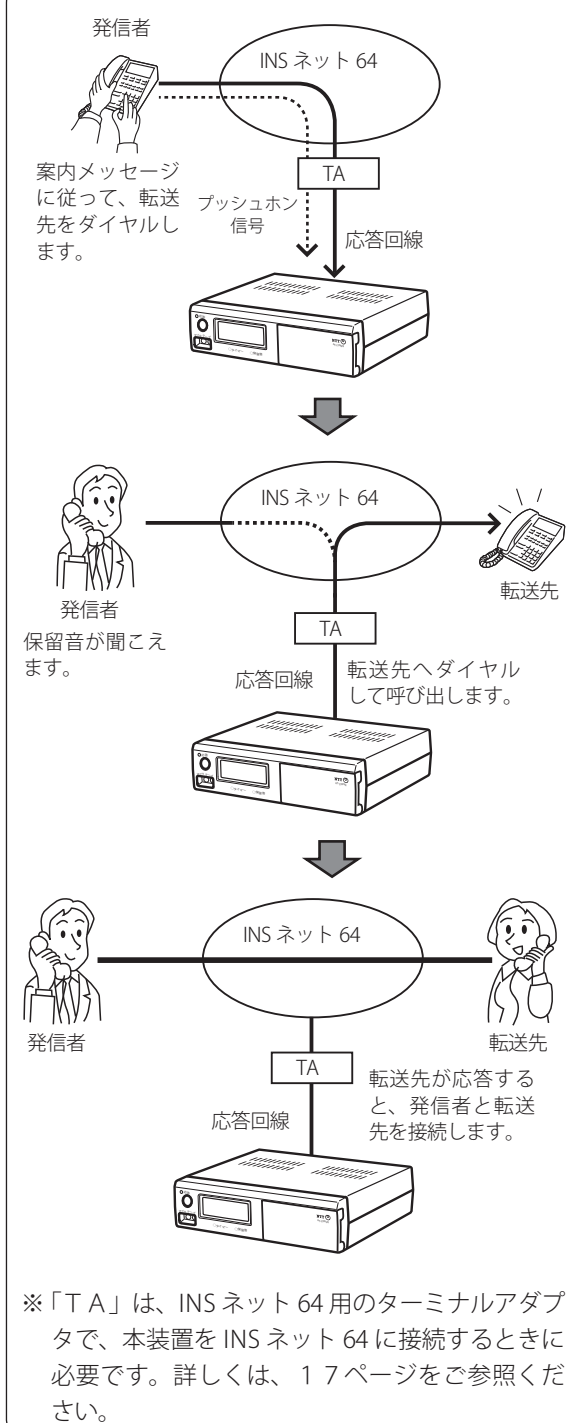

# 年間タイマーについて

時刻を指定して本装置の応答モードを変えたり、応答 を休止することができます。

年間タイマーは、「曜日スケジュール」・「祝日スケジュー ル」・「特定日スケジュール」の3種類あります。

いずれも、ある応答モード(選択転送モード、ツリー 転送モード、転送専用モード、応答専用モードのうち 一つ)をxx時xx分からxx時xx分まで運用する、といっ た指定をします。

これらのスケジュールは、添付のデータ入力ソフトを インストールしたパソコンで作成します。作成したス ケジュールはメモリーカードに書き込み、本装置で使 用します。

●曜日スケジュール

- ・年間タイマーの基本になるスケジュールで、各曜
   日ごとの7種類のパターンを登録できます。
- ・1パターンには、最大15ステップまで登録する ことができます。
- 祝日スケジュール
  - ・祝日には曜日スケジュールとは異なるパターンで 運用するときに使用し、1種類の登録ができます。
  - 祝日スケジュールを使わずに、祝日も通常の曜日 スケジュールで運用することもできます。その場 合は、登録の必要はありません。
  - ・1パターンには、最大15ステップまで登録する ことができます。

● 特定日スケジュール

- ・年月日を指定して、特別なスケジュールで運用す るときに使用し、22種類のパターンを登録する ことができます。
- ・企業独自の休日や行事などに使用します。使用し ないときは、登録の必要はありません。
- ・作成したパターンを年月日を指定して登録します。
- ・1パターンには、最大15ステップまで登録する ことができます。

# タンポイント

● 優先順位

「曜日スケジュール」→「祝日スケジュール」→ 「特定日スケジュール」の順に優先度が高くなり ます。例えば、「曜日スケジュール」の日に、「特 定日スケジュール」を設定すると、その日は、「曜 日スケジュール」に替わって「特定日スケジュー ル」で運用します。

●本ソフトは4年先の12月31日までのスケジュールを作成しメモリーカードに書き込みます。このスケジュールをすべて使い切ると、AT-230IVRを年間タイマーで運用することができなくなります。

1年に1回程度は本ソフトを起動し、スケジュー ルをチェック・修正後メモリーカードに保存し てください。その時点からさらに4年先の12 月31日まで有効なスケジュールがカードに書 き込まれます。

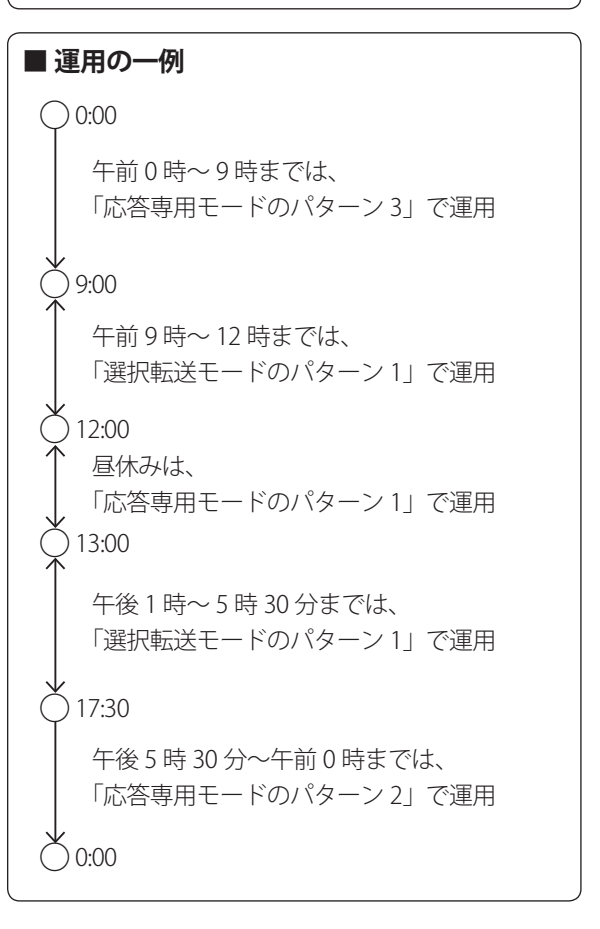

# お使いになるまでの手順

本装置で回線応答させるには、あらかじめ次の操作が必要です。

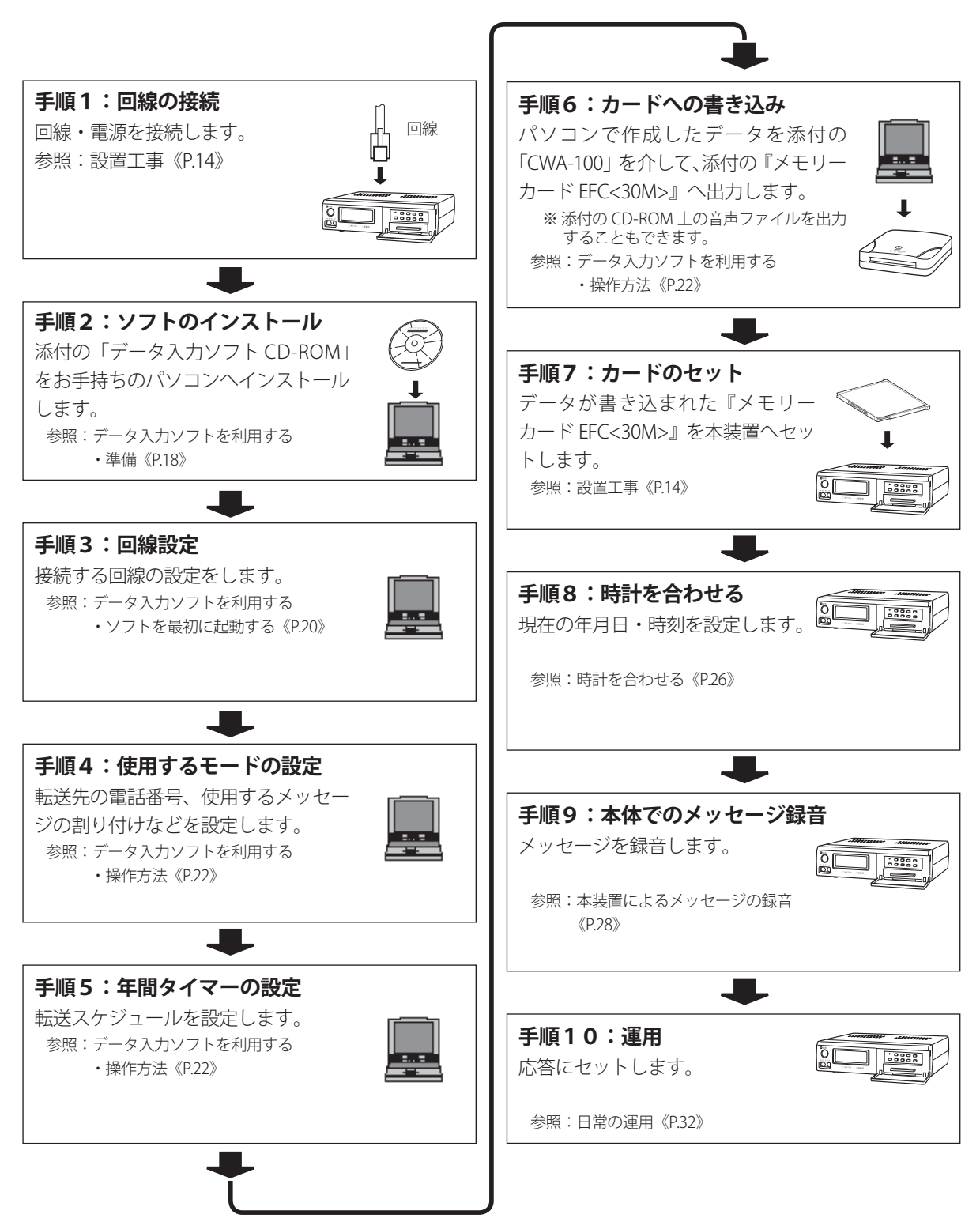

# 各部の名前とはたらき

## ■ 前面

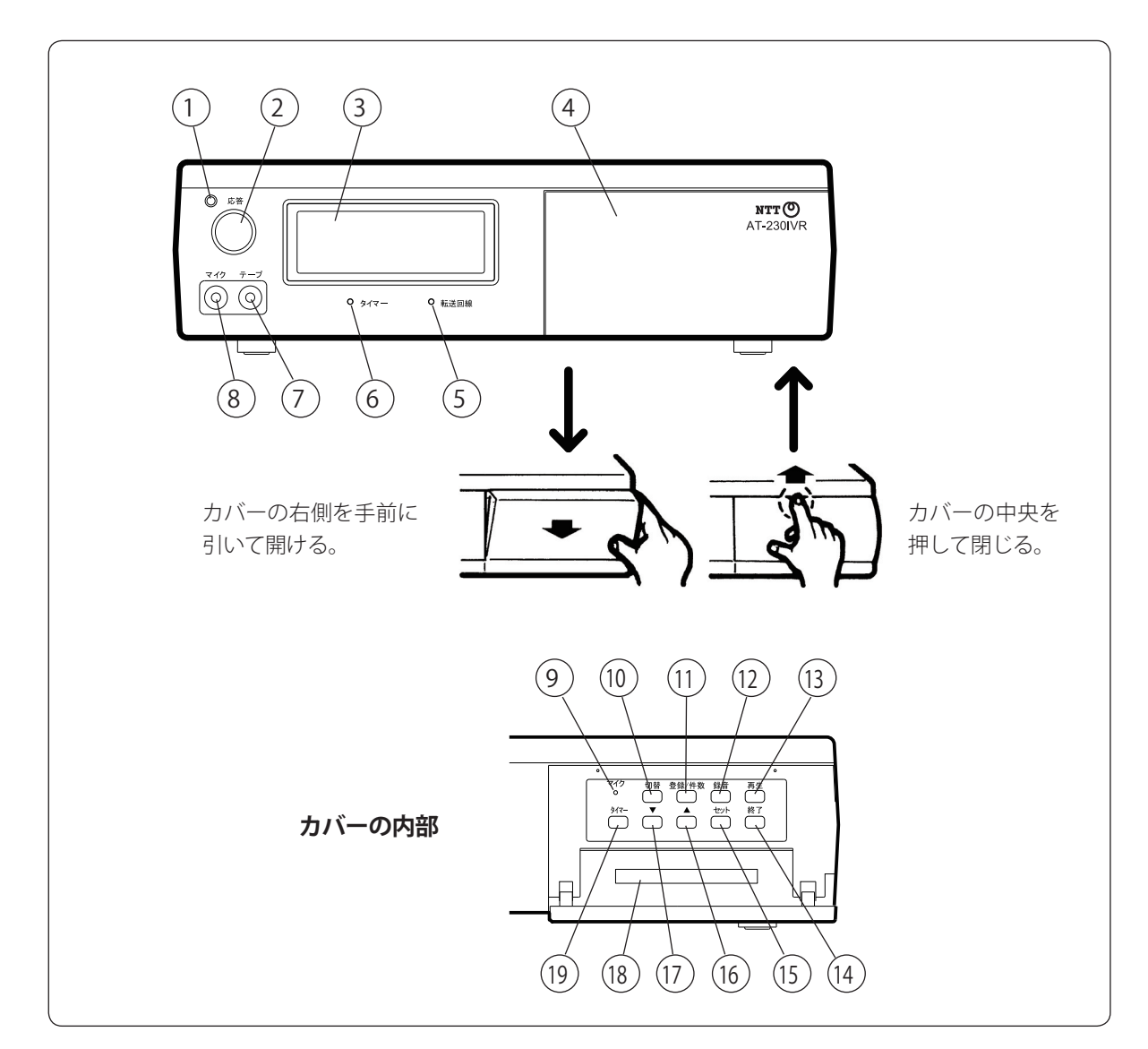

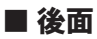

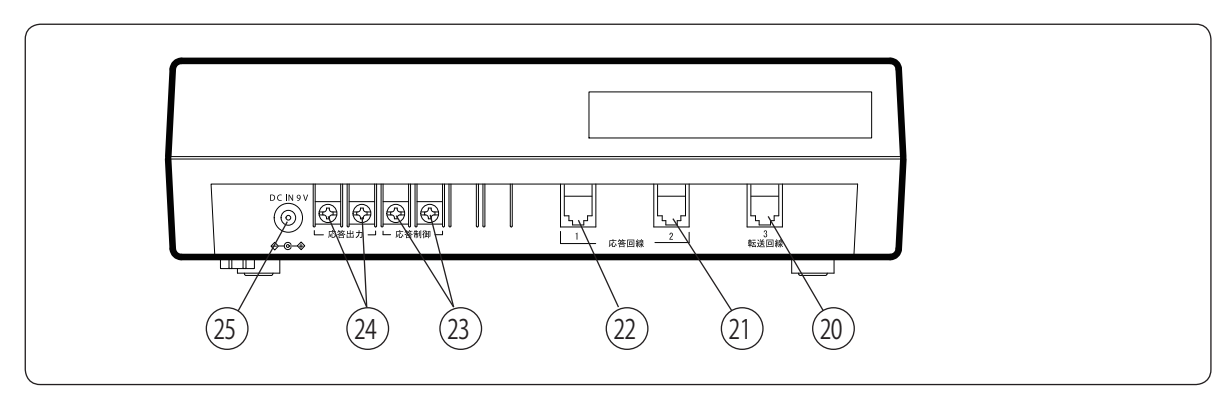

| 番号 | 名称               | 主なはたらき                                   |
|----|------------------|------------------------------------------|
| 1  | 応答ランプ            | 本装置の運用の状態を表示します。                         |
| 2  | 応答ボタン            | 本装置の運用を開始するときに押します。                      |
| 3  | ディスプレイ           | 現在時刻や、着信件数などを表示します。録音/再生中は秒数を表示します。      |
| 4  | 操作カバー            | 開けると、機能スイッチなどがあります。                      |
| 5  | 転送回線ランプ          | 転送回線を使用して転送中に点灯します。                      |
| 6  | タイマーランプ          | 年間タイマーの運用状態を表示します。                       |
| 7  | テープジャック          | 外部音源からメッセージを録音するときに使用します。                |
| 8  | マイクジャック          | 外部マイクを接続します。                             |
| 9  | 内蔵マイク            | 内蔵マイクの開口部です。                             |
| 10 | 切替ボタン            | マニュアル運用をするときに応答モードを切り替えます。               |
| 11 | 登録/件数ボタン         | 時刻を合わせるとき、件数を表示するときに押します。                |
| 12 | 録音ボタン            | メッセージを録音するときに押します。                       |
| 13 | 再生ボタン            | メッセージを再生するときに押します。                       |
| 14 | 終了ボタン            | 各種の動作を終了するときに押します。                       |
| 15 | セットボタン           | 時刻を合わせるとき、応答モードを決めるときに押します。              |
| 16 | ▲ボタン             | 時刻た今わせるとき、広気パターンた決めるときに使用します             |
| 17 | ▼ボタン             | 「気気を日わせること、心白バターンを決めることに使用します。           |
| 18 | メモリーカードスロット      | メモリーカードを挿入します。                           |
| 19 | タイマーボタン          | 年間タイマーの入り/切りをします。                        |
| 20 | 転送回線接続ジャック       | 転送用の回線を接続します。                            |
| 21 | 応答回線接続ジャック(回線 2) | <br>                                     |
| 22 | 応答回線接続ジャック(回線 1) |                                          |
| 23 | 応答制御端子           | 応答の入り/切りを外部から行うときに、切り替えのための信号を<br>接続します。 |
| 24 | 応答出力端子           | 応答ランプが点灯中に信号を出力します。                      |
| 25 | 電源アダプタジャック       | 添付の電源アダプタを接続します。                         |

# 設置工事

## ■ 本装置後部

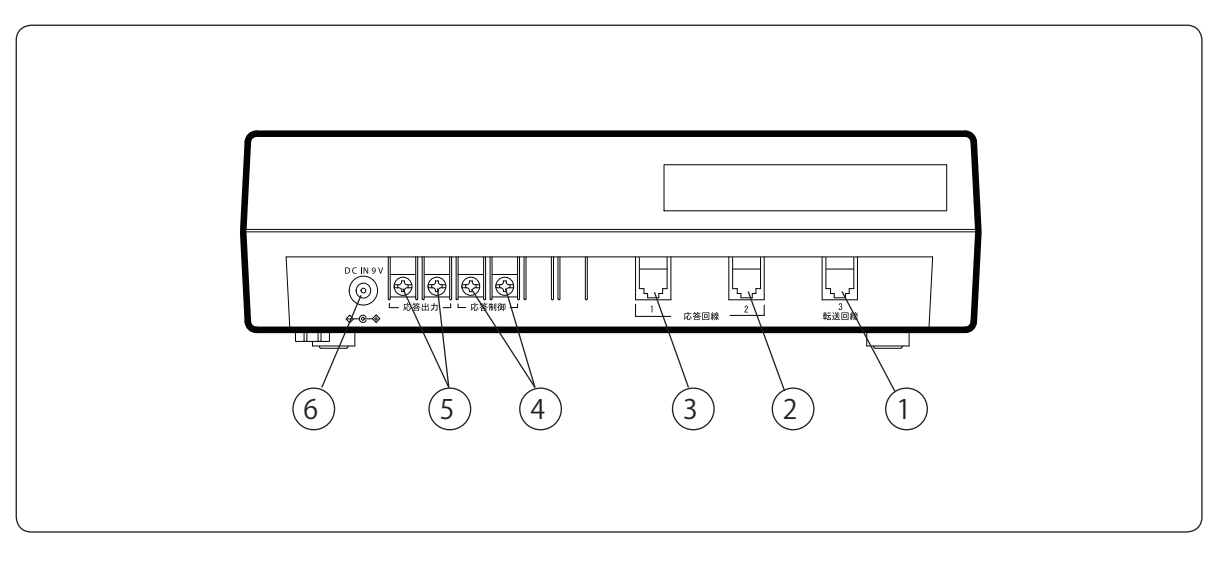

## ● 端子・ジャック部

| 番号 | 名称               | 主なはたらき                        |
|----|------------------|-------------------------------|
| 1  | 転送回線接続ジャック       | 6極2芯モジュラージャック                 |
| 2  | 応答回線接続ジャック(回線 2) | 6極2芯モジュラージャック                 |
| 3  | 応答回線接続ジャック(回線 1) | 6極2芯モジュラージャック                 |
| 4  | 応答制御端子           | 接点容量 10V、10mA 以上の接点を接続してください。 |
| 5  | 応答出力端子           | 無電圧メーク出力(接点容量:DC30V、500mA)    |
| 6  | 電源アダプタジャック       | 添付の電源アダプタを接続してください。           |

# 回線と電源の接続

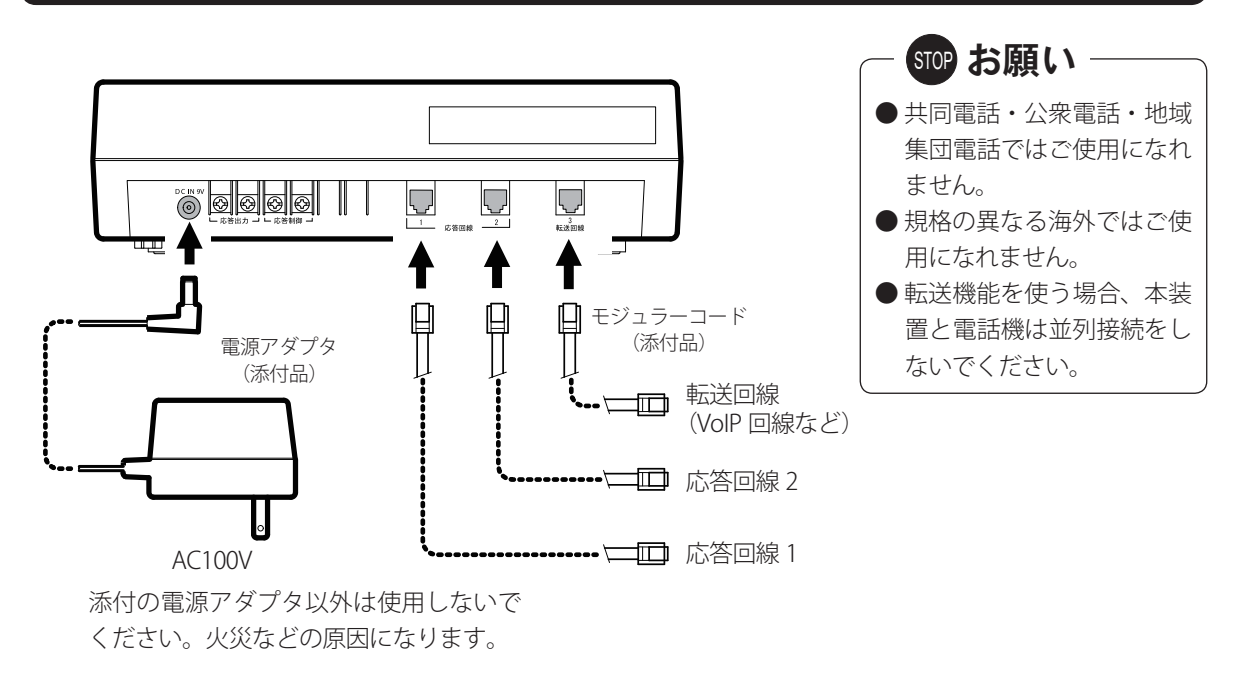

# 外部機器の接続

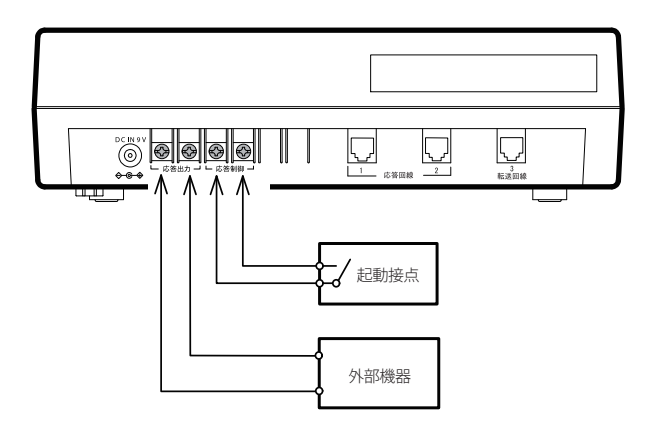

#### ● 応答制御端子

ON になると本装置の応答ボタンを押したときと同じ状態になります。ON の間、その状態を継続します。 OFF になると本装置の終了ボタンを押したときと同じ状態になります。OFF の間、その状態を継続します。

#### ● 応答出力端子

本装置の応答ランプが点灯している間信号(無電圧メーク接点)を出力します。

## ■ メモリーカードについて

### 入れ方

1操作部カバーを開けます。

2ラベル面を上にして、メモリーカードをメモリーカードスロットにしっかり奥まで差し込みます。

### 出し方

1操作部カバーを開けます。

- 2メモリーカードの両端を手でつまんで引き出します。取り出 すときは次のことに注意してください。
  - \*「応答」ランプが消えていることを確認してください。点灯 しているときは、[終了]ボタンを押して「応答」ランプを 消してから取り出してください。 (33,35 ページをご参照ください)
  - \* 録音 / 再生中でないことを確認してください。録音 / 再 生中のときは作業を終えてから取り出してください。 (29,30,31 ページをご参照ください)

### ● メモリーカードに記録される内容

- \* 録音した各種メッセージ
- \* 機能登録データなどの各種情報
- \* 着信件数などのデータ
- \* 年間タイマーのデータ

#### ● 型番

AT-230IVR カード EFC<30M>

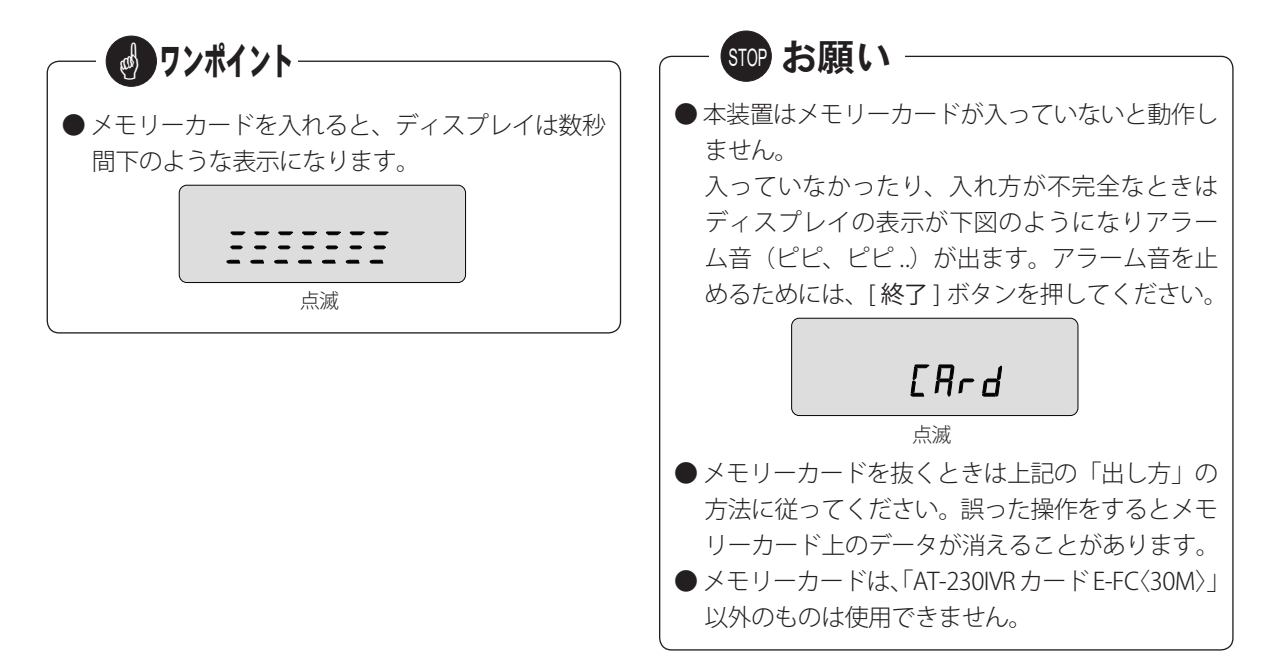

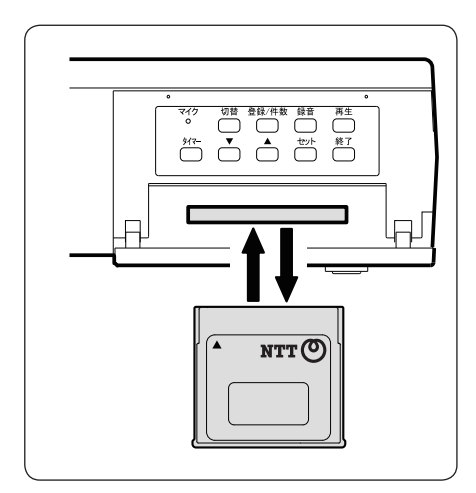

| ┌── 停電のときは ─────                                                                                                    | ┌──── ボイスワープをご利用の場合 ────                                                                                                    |
|----------------------------------------------------------------------------------------------------|----------------------------------------------------------------------------------------------------|
| <ul> <li>本装置の動作<br/>停電すると、本装置は、着信に応答しません。<br/>回線に応答中や転送中の場合は、停電と同時に<br/>回線への応答・転送が終了することがあります。<br/>停電が復旧したときは、停電前の状態へ戻って、<br/>動作を継続します。</li> <li>内蔵時計<br/>内蔵の時計は、約10日バックアップされています。<br/>10日以上停電した場合は、通電後、年月日・時<br/>刻を合わせてください、時計が止まるまでの時</li> </ul> | <ul> <li>ボイスワープ契約(有料)が必要です。<br/>お申し込み・お問い合わせは、局番なしの「116」へご連絡ください。</li> <li>ボイスワープご利用上の注意         <ol> <li>転送サービスは、応答後転送の設定をしてください。</li> <li>転送できない電話番号があります。</li> <li>くわしくは、ボイスワープの取扱説明書をご覧ください。</li> </ol> </li> </ul>                                                                                                    |
| <ul> <li>刻を合わせてください。時計が止まるまでの時間は、ご使用状況により変わることがあります。</li> <li>データ等録音内容や各種データは、消えることはありません。</li> </ul>                                                                                                    | <ul> <li>フレックスホンの通信中転送機能の契約(有料)が必要です。お申し込み・お問い合わせは、局番なしの「116」へご連絡ください。</li> <li>ターミナルアダプタご利用上の注意         <ol> <li>次の機能があるターミナルアダプタを本装置に接続してご使用ください。</li> <li>スワレックスホンの通信中転送サービスに対応していること。(Bチャンネルを2チャンネル使用する疑似三者通話機能ではありません)</li> <li>発信者と通話中にフッキングのみで発信者を保留して、転送先が応答する前に、もしくは転送先が話中のときにフッキングすると、発信者との通話に戻ることができること。</li> <li>転送先が応答した後、フッキングで1秒後にオンフックすると発信者と転送先との通話に移行すること。</li> <li>ターミナルアダプタの取扱説明書をご覧ください。</li> <li>運用上の注意</li> <li>ターミナルアダプタの機能によっては転送先を呼び出し中は、もう一方の回線から転送で</li> </ol> </li> </ul> |
|                                                                                                    | きないことがあります。<br>2.着信メッセージが終わってから、通話ができ<br>るまでに多少時間がかかる場合があります。<br>3.呼出メッセージが終わってから、保留音が流<br>れるまでに多少時間がかかる場合がありま<br>す。                                                                                                    |

# データ入力ソフトを利用する

## 準備

## ■ 使用できるパソコン

- CPU: OS が推奨する環境以上
- OS: Windows 10/8.1/7 日本語版
- ハードディスク:25MB 以上の空き容量
- メモリ:OS が推奨する環境以上
- ディスプレイ:解像度 1024 × 768 ドット以上
- USB インターフェースがあること
- CD-ROM ドライブがあること(インストール用)
- サウンドカードとスピーカ:8kHz、8bit、µ-Law 音 声データが再生できること

## ■ CWA-100 の外観

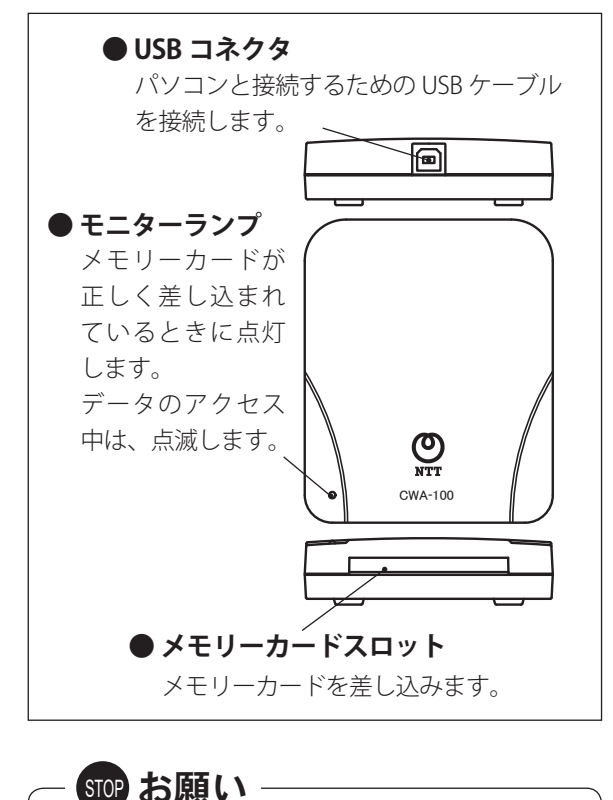

 ●本ソフトのインストールは管理者権限を持った ユーザー(たとえば「Administrator」)でログオ ンして実施してください。

● CWA-100 の「モニターランプ」が点滅している ときは、データを読み書きしている途中です。メ モリーカードを抜かないでください。点灯に変 わるまでお待ちください。メモリーカードを抜 くとメモリーカード上のデータを破損すること があります。

## ■ 設定手順

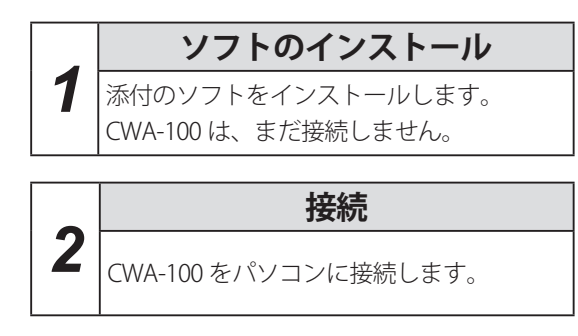

以上で準備が完了し、AT-230IVR データ入力ソフトを お使いになることができます。

## ■ ソフトのインストール

この段階では、まだ CWA-100 は接続しません。 (Windows 10 の操作例)

- **1** パソコン上のすべてのアプリケーションソフトを終 了します。
- **2** 添付の CD-ROM をパソコンの CD-ROM ドライブに 入れます。

・操作確認画面が表示されます。

- **3**操作確認画面をクリックします。 ・【自動再生】画面が表示されます。
- **4**「setup.exe の実行」をクリックします。
  - ・【ユーザーアカウント制御】画面が表示されます。
- **5** [はい] ボタンをクリックします。
- **6** インストールプログラムが起動されます。

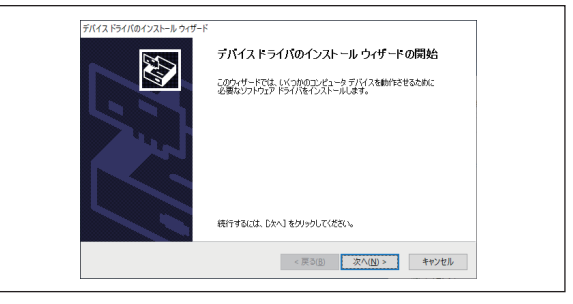

画面の指示に従って、デバイスドライバをインス トールしてください。

・デバイスドライバのインストール完了後、【デバイスドライバのインストールウィザードの完了】 画面が表示されます。

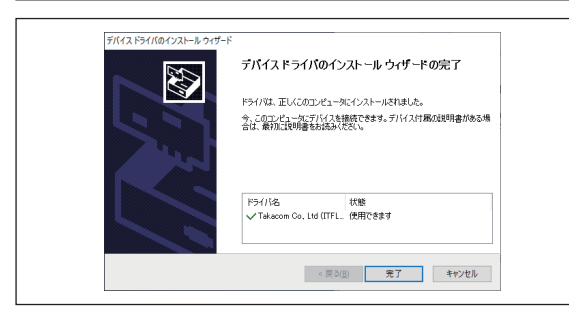

- 7 [完了]ボタンをクリックします。
  - ・【AT-230IVR データ入力ソフト セットアッフ へようこそ】 画面が表示 されます。

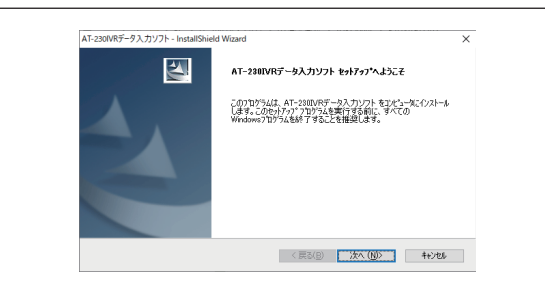

画面の指示に従ってインストールしてください。

8 インストール完了後、本ソフトのインストールを完 了します。

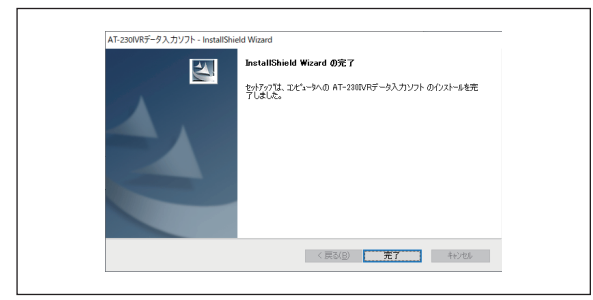

9パソコンを再起動します。

#### ● インストールプログラムが自動的に起動しないとき

(Windows 10 の操作例)

- 1 デスクトップ画面において、スタートボタンを右クリック して表示されるメニュー画面から「ファイル名を指定して 実行」をクリックします。
  - ※ ご利用の OS により、操作が多少変わります。
- 2「名前」欄に、キーボードから「D:¥setup.exe」と入れて [OK] ボタンをクリックします。インストールプログラムが起動 します。
  - ※「D:」は CD-ROM のドライブ名です。お使いのシステム によって異なります。

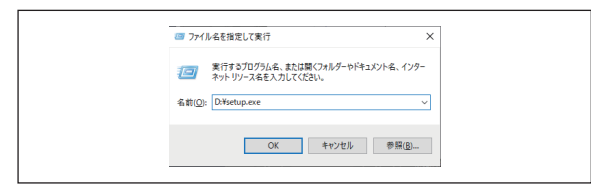

## ■ CWA-100 をパソコンに接続する

- 1 本装置と、お手持ちの Windows パソコンを、添付の USB ケーブルで接続します。
  - ※パソコンの USB コネクタの位置はパソコンの機種によって 異なります。パソコンの取扱説明書をご覧ください。

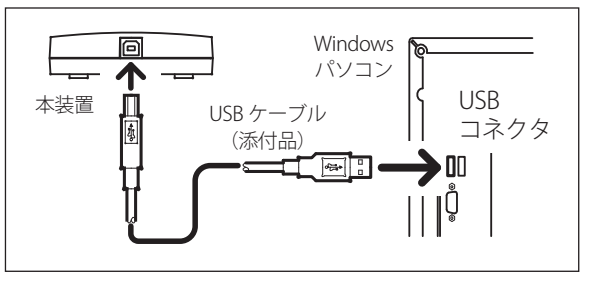

# ソフトを最初に起動する

1 (Windows 7 の操作例)
 タスクバーを [スタート] → [すべてのプログラム]
 → [AT-230IVR] → [AT-230IVR データ入力ソフト]

の順にクリックします。

※ ご利用の OS により操作が多少変わります。

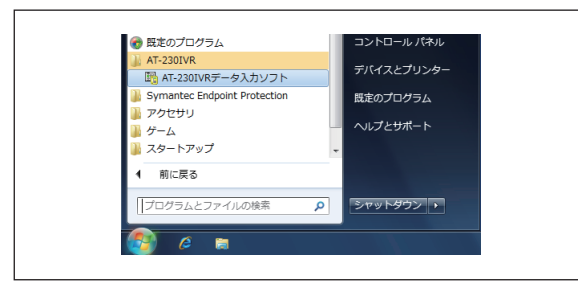

2 最初にソフトを起動すると次の画面が表示されます。この画面は、インストール後第1回目の起動時に表示されるだけで以後は表示されません。

この画面が表示されない場合は、22ページから始 めます。

| \$30E                                                                                                    | × |
|----------------------------------------------------------------------------------------------------|---|
| <b>AT-230IVR</b> データ入カソフト                                                                                                    |   |
| このたびれば「音声応答転送法歴 AT-2301/RJをお買い上げ、ただき、紙<br>にありがたりこれはす。<br>本ファイルティリスローズの1/RJの各種設定、年間タイマーのスケジュール<br>作成がよりません。<br>はしめに回帰線が変形行った要があります。下のボタンから行ってください。 |   |
| 回線設定 回線設定画面を例                                                                                                    |   |
| *これから本装置の回線設定を行う場合                                                                                                    |   |
| カードから回線設定を読み込む ※回線設定を読ったートに登録している場合                                                                                                    | 1 |
| ヘルプ<br>*このウィンドウはノフトウェアを最初に起動した時にのみ表示されます。<br>次回の起動からは「設定」メニューから設定を行ってください。                                                                        | ] |
| <br>[ヘルプ] ボタンをクリックすると操作方法が表示され                                                                                                    |   |

**3** [カードから回線設定を読み込む] ボタンをクリックします。

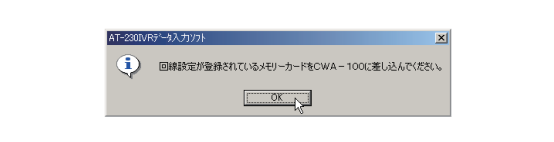

**4** メモリーカードを CWA-100 に差し込んで [OK] ボ タンをクリックします。

カードから読み込む画面が表示されます。

|      |           | 828.   🦰         |                  |
|------|-----------|------------------|------------------|
|      | 118       |                  |                  |
| 回線設定 | 更新日時      | 2003/04/08 10:58 | 操作選択             |
|      | (i) 89. 1 | 内線               | ○ 回線設定をカードから読み込む |
|      | 回線2       | 内線               |                  |
|      | 転送用回線     | 未接続              |                  |
|      |           |                  |                  |
|      |           |                  |                  |

5 [実行] ボタンをクリックします。

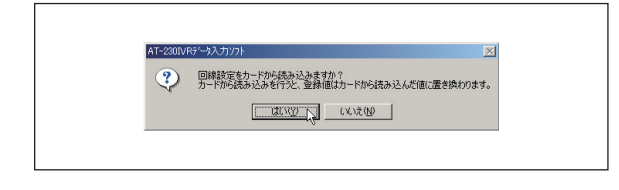

**6** [はい] ボタンをクリックするとカード上のデータ が読み込まれます。

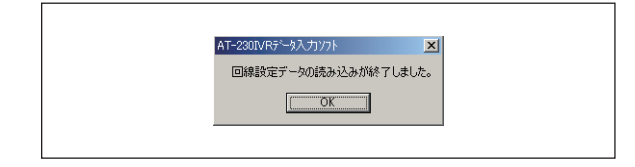

**7** [OK] ボタンをクリックすると回線設定画面が開き ます。必要であれば設定を変更します。

|     | 項目        | 応答回線 1  | 応答回線2   | \$2.20kg | 接続回線             |
|-----|-----------|---------|---------|----------|------------------|
| 1   | 接続回線      | 内海泉     | 内線      | 未接続      | ○ 戸前第            |
| 2   | 回線種別      | PB(}~)) | PB( ~>) | PB(}~))  | C 048(8)(2D-20   |
| 3   | ベルロN検出時間  | 100ms   | 100ms   |          | C 70000 (X7 77   |
| 4   | ベルOFF検出時間 | 100ms   | 100ms   |          | ○ 外線(フレッウスキン)    |
| 5   | フッキング時間   | 600ms   | 600ms   |          | C Mat(H_Prints ) |
| 8   | 相手応答検出    | 植性反転    | 极性反転    | 植性反転     | C many C Mach    |
| 2   | CPC検出     | 検出する    | 検出する    | 検出する     |                  |
| 1.8 | 極性反転終結検出  | 検出する    | 検出する    | 検出する     |                  |
|     |           |         |         |          |                  |
|     |           |         |         |          |                  |

**8** [戻る] ボタンをクリックします。

操作は完了し、メニュー画面が表示されます。

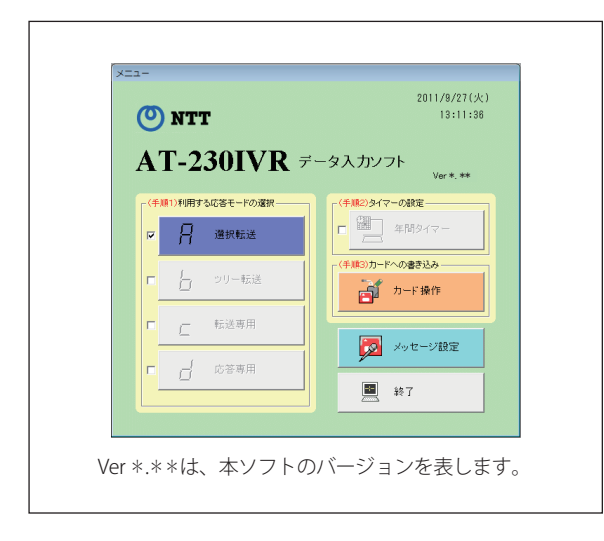

| <b>のフンポイント</b>                                                                                                    |
|----------------------------------------------------------------------------------------------------|
| ● 運用中に回線設定画面を表示し設定するときは、<br>メニュー画面を表示中に、メニューバーを[設定<br>(O)] → [回線設定 (L)] の順にクリックします。                                                                                                    |
| <ul> <li>              田島 AT-230IVR影でタンプリフト AT230IVR設定データ          </li> <li>             ファイル(E)             設定(型)             クルドウ(型)             へルフ(E)          </li> <li>             回線設定(注)               USE (会)          </li> <li>             Tamatike(会)         </li> <li>             Tamatike(会)         </li> </ul> <li>             Tamatike(会)         </li> <li>             Tamatike(会)         </li> <li>             Tamatike(会)         </li> <li>             Chriel         </li> |

# 操作方法

## ■ ソフトの起動

(Windows 7 の操作例)

タスクバーを [スタート] → [すべてのプログラム] → [AT-230IVR] → [AT-230IVR データ入力ソフト] の順にクリックします。

※ ご利用の OS により操作が多少変わります。

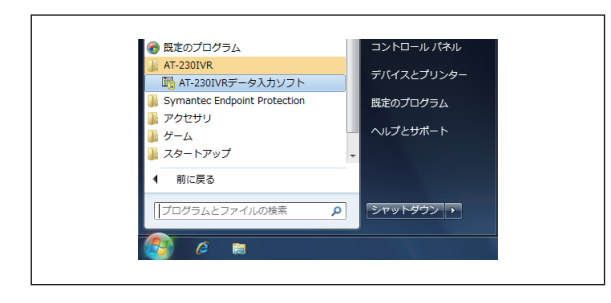

## ■ メニュー画面

起動直後の画面で、ボタンをクリックすることにより 各種の設定を行います。

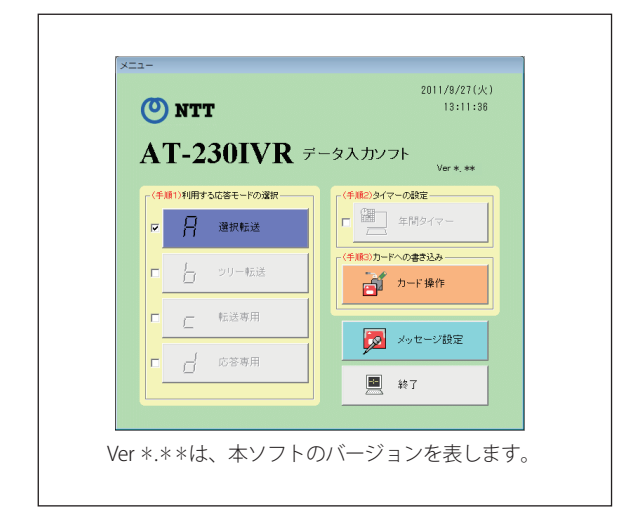

ソフトを終了するときは、この画面に戻り[終了]ボ タンをクリックします。

### ■ 設定手順

最初は、次のように4段階の操作を行います。

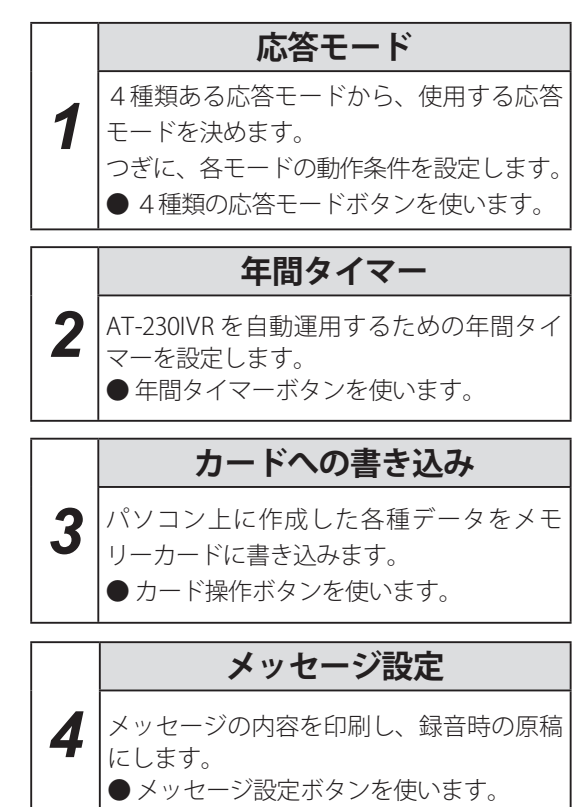

## ■ 応答モード

### ● 使用するモードを決めます

4種類ある応答モードのうちから、使用する応答 モードを決めます。使用する応答モードのチェック ボックスをクリックし、チェックを付けます。各モー ドの説明は、「システム概要 応答モード」(5ペー ジ)をご参照ください。

### ● 各モードの動作を決めます

使用する応答モードのボタンをクリックし、それぞ れの設定画面を開きます。

- (1) 基本設定
  - ①転送先の名称、電話番号を登録します。
  - 使用するメッセージ番号(画面上では、 「XXch」のように表示されています)とその 内容を決めます。

メッセージは、添付のサンプルメッセージが 使えるときは、「音声ファイルの割付」をし ます。その場合、録音の必要はありません。 サンプルメッセージがそのままご使用いただ けないときは、メッセージの内容を一覧表に 書き込んでおきます。

(2)動作条件の設定(応答転送設定) 応答するまでのベル回数や、メッセージの繰り 返し回数などの動作条件を決めます。

## ■ 年間タイマー

#### ● 使う/使わないを決めます

年間タイマーを使うと、応答モードの自動切り替え や停止ができます。タイマーを使うときは、[年間 タイマー]ボタンのチェックボックスにチェックを 付けます。[年間タイマー]ボタンをクリックして タイマーの登録をします。 タイマーを使わないときは、チェックを付けず、ま た登録の必要もありません。 タイマーには、次の3つのスケジュールがあります。 ●曜日スケジュール ● 祝日スケジュール ● 特定日スケジュール

スケジュールの詳細は、「年間タイマーについて」(10 ページ)をご参照ください。

## ■ カードへの書き込み

- パソコン上のデータをメモリーカードに転送します。 ① 各モードの登録データ
  - ② 年間タイマーのデータ
  - メッセージに割り付けたパソコン上の音声ファイル

## ■ メッセージ設定

各応答モードで使用を決めたメッセージが、表形式で 表示されます。必要であれば一覧表を印刷し、録音時 の原稿にします。原稿を元に、AT-230IVR で録音します。

## ■ ソフトの終了

[終了] ボタンをクリックします。

### ■ こんなこともできます

### ● 集計データを表示

AT-230IVR の動作状況を把握するため、応答件数な どのデータを表示、保存、消去ができます。

操作方法:

カード操作画面を開き、「集計データ」タブを クリックします。

### ● カード上のデータをコピー/パソコン保存

メモリーカード上のデータを、ほかのカードにコ ピーしたり、パソコンに保存することができます。 また、パソコンに保存したデータを、メモリーカー ドに書き込むこともできます。

操作方法:

カード操作画面を開き、「コピー/初期化」タ ブをクリックします。

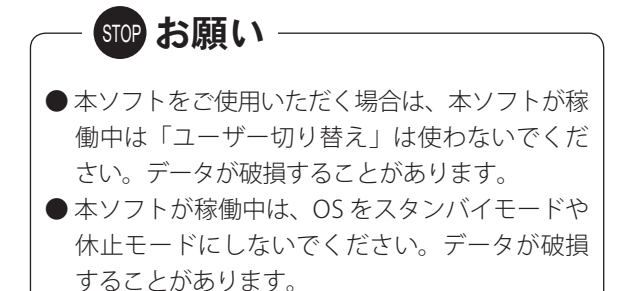

## ■ ヘルプについて

各画面の詳しい操作方法は、ヘルプ画面をご参照くだ メニュー画面のヘルプが表示されます。 さい。

操作中に各画面上の「ヘルプ]ボタンをクリックします。

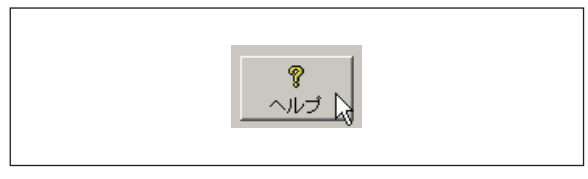

ヘルプ画面が表示されます。

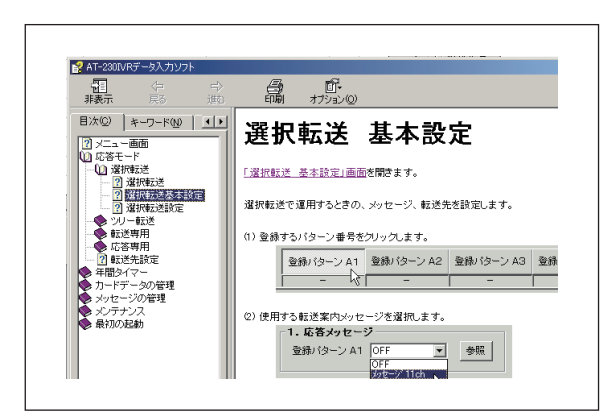

表示されたヘルプの「目次」部分をクリックすると、 別の画面の説明を表示することもできます。

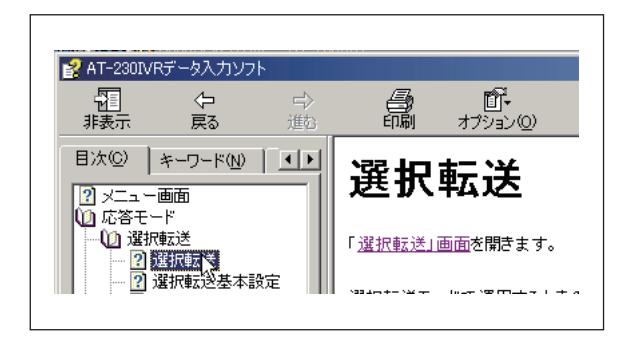

メニュー画面には「ヘルプ」ボタンがありませんので、 次の操作でヘルプを表示してください。

メニュー画面を表示中に、メニューバーを [ヘルプ(H)] → [日次 (C)] の順にクリックしてください。

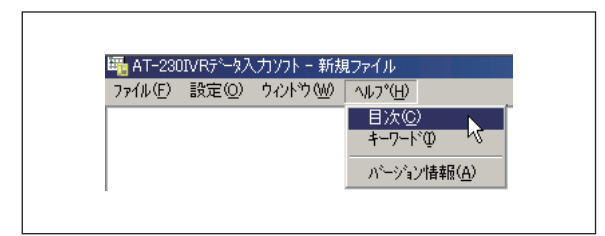

| · · · · · ·                               |                                                    |
|-------------------------------------------|----------------------------------------------------|
| 「読示 戻る 進む 印刷                              |                                                    |
| 目次(Q)   キーワード( <u>・</u> )                 | メニュー                                               |
| <ul> <li>広答モード</li> <li>体問のイフェ</li> </ul> |                                                    |
| カードデータの管理                                 | 増帯の <u>だ動産後の面面</u> です。<br>ボタンをクリックして目的の作業画面を表示します。 |
| メンテナンス                                    |                                                    |
| AD ALLOWARD                               | ■画面表示                                              |
|                                           | 使用する応答モードのポタン(チェックポックスに印「・」がついているポタン)は、色が変わります。    |
|                                           |                                                    |
|                                           | 🔽 🔓 シリー転送                                          |
|                                           | ツリー転送を使うときのボタン                                     |
|                                           | - J with mean                                      |
|                                           | ウリー転送を使われいと言のボタン                                   |
|                                           |                                                    |
|                                           | 年間タイマーを使用するとき(チェックボックスにEOF く」がついているとき)は、色が変わります。   |
|                                           | □ 年間タイマー                                           |
|                                           | - #BRA/7-##AV#0#AV                                 |

# ソフトの削除

- ソフトを削除するときは、以下の2種類のソフトを、 1つずつ次の手順で削除します。
  - ・AT-230IVR データ入力ソフト
  - ・Windows ドライバ パッケージ -Takacom co., Ltd (ITFLIB)USB
- 1 タスクバーを [スタート] → [コントロールパネル] の順にクリックします。

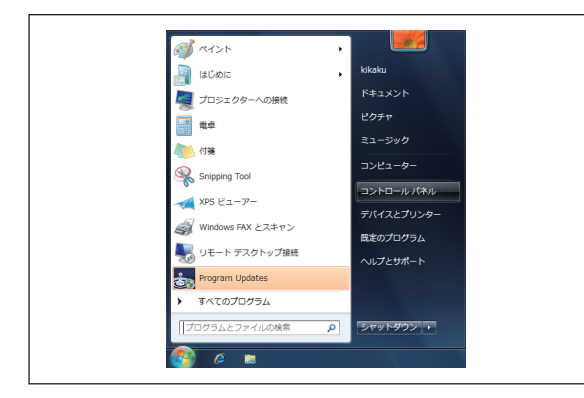

**2**「プログラムのアンインストール」を開きます。

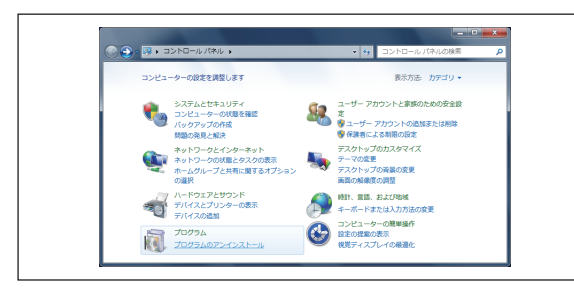

**3**「AT-230IVR データ入力ソフト」を選択して削除しま す。

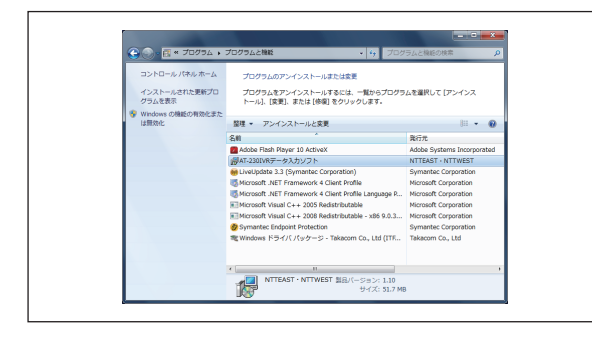

**4** ソフトが削除されます。

**5**「Windows ドライバ パッケージ - Takacom co., Ltd (ITFLIB)USB」を選択して削除します。

| コントロール パネル ホーム<br>インストールされた更新プロ<br>グラムを表示 | プログラムのアンインストールまたは変要<br>プログラムをアンインストールするには、一覧からプログラムを選択して<br>トール)、[変更]、または (休暇) をクリックします。                                                                                                    | (アンインス                                                                                                    |
|-------------------------------------------|----------------------------------------------------------------------------------------------------|----------------------------------------------------------------------------------------------------|
| は無效化                                      | 整理 - アンインストールと変更                                                                                                    | 11 · 0                                                                                                    |
|                                           | 81                                                                                                    | 発行力                                                                                                    |
|                                           | Ados Frain Reyr 10 Active     Unicipite 13 (Jammar Corporation)     Wroards, All Franswork 4 Oard Printie     Wroards, All Franswork 4 Oard Printie     BitMorand Y Mari C-1 2005 Relativitation     BitMorand Y Mari C-1 2005 Relativitation     BitMorand Y Mari C-1 2005 Relativitation     Symartice (Indent Protection     Windows F54/r/(ydr=2-Telesom Co., Ltd. ((TFLB) USE () | Adobe Systems Inco<br>Symantec Corporatio<br>Microsoft Corporatio<br>Microsoft Corporatio<br>Microsoft Corporatio<br>Symantec Corporatio<br>Symantec Corporatio<br>Takacom Co., Ltd |
|                                           | * Takacom Co., Ltd 100,(-5'∃): 01/13/2010 2.0.2.10                                                                                                    | ,                                                                                                    |

**6** ソフトが削除されます。

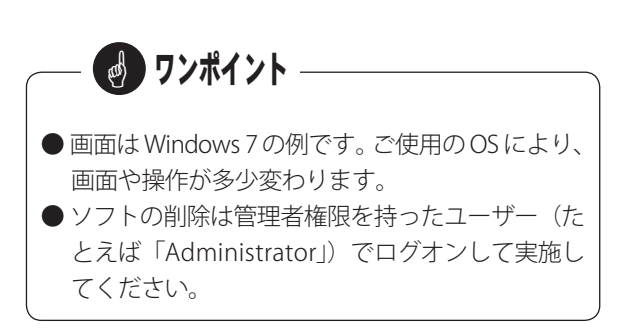

# 時計を合わせる

内蔵の時計を合わせます。年間タイマーはこの時計に従って運用されます。 例:2003年8月15日14時38分に合わせます。

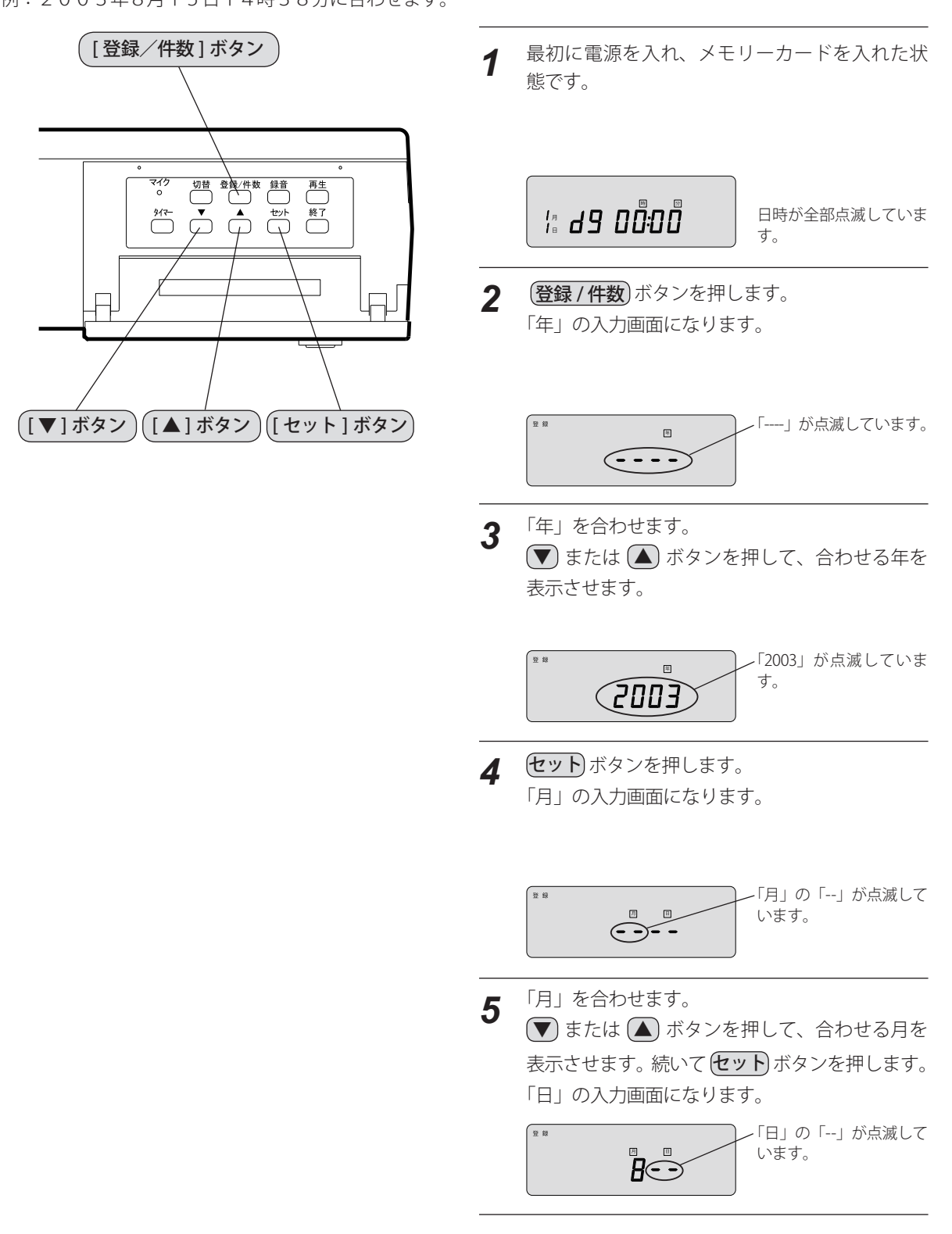

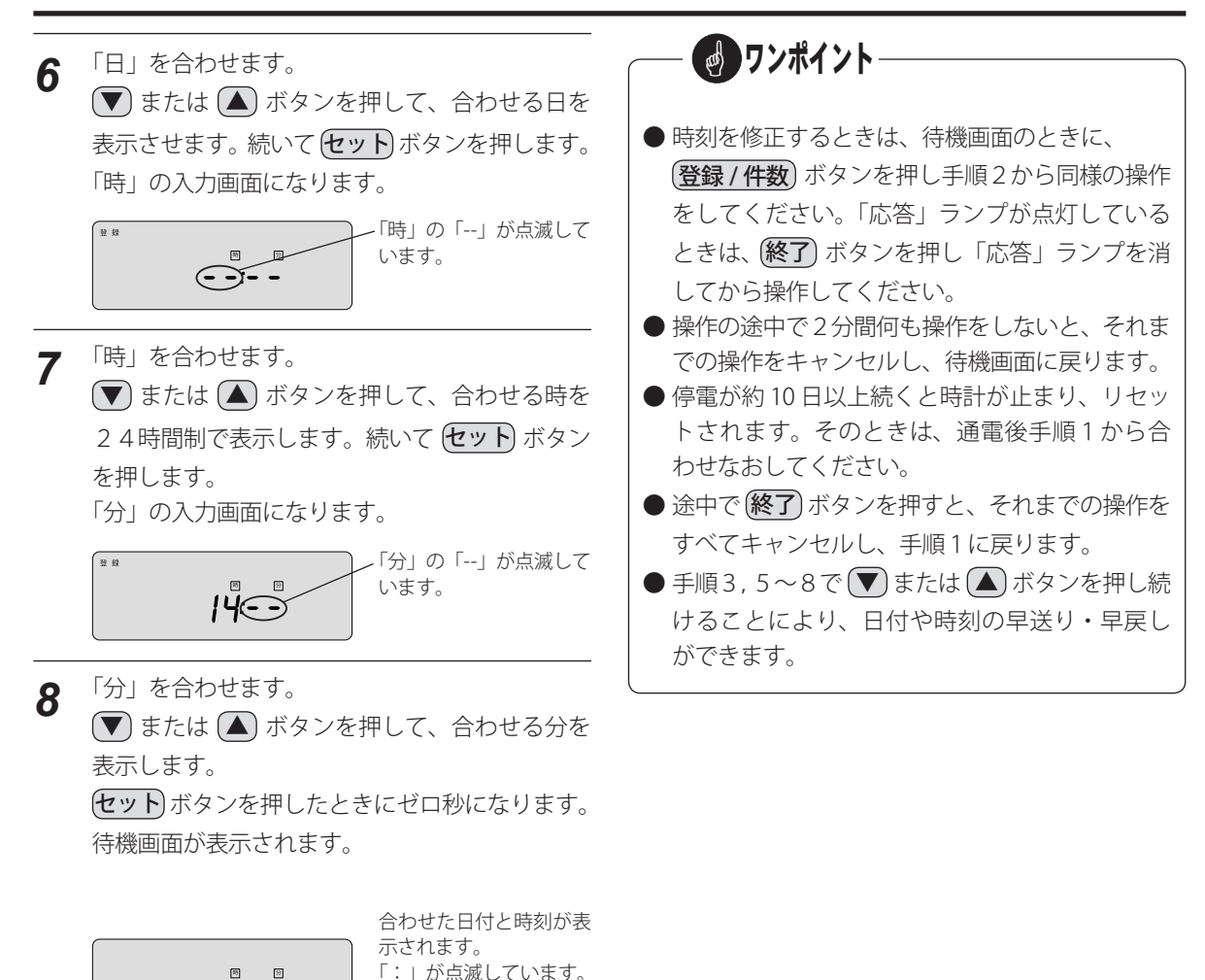

曜日は自動的に表示しま

す。

8° **d 9** 

# 本装置によるメッセージの録音

## 録音の準備

本装置はマイクを内蔵しています。従って、特別な機器を接続しなくても録音ができます。

テープレコーダなどに録音したメッセージをコピーするときや、音質を重視するために外部マイクを接続するときは、次のように接続します。

また、外部マイクとテープレコーダなどを両方接続するとミキシング録音ができます。

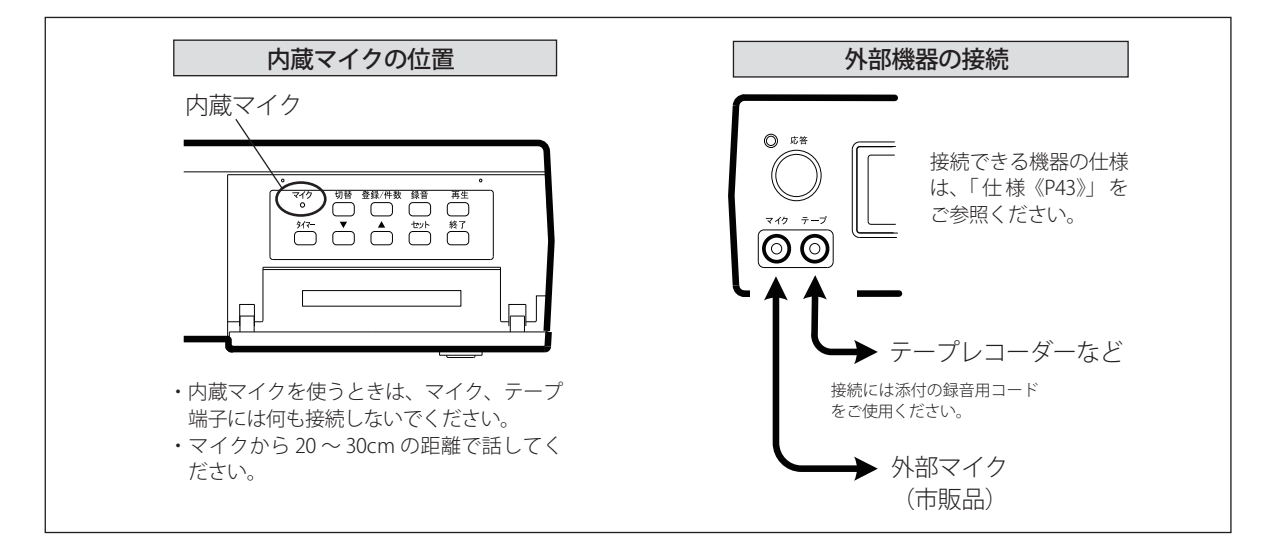

🛃 ワンポイント

テープレコーダからコピーしたりミキシング録音をするときは、手順3で セット ボタンを押す前にテープレコーダを再生します。本装置のスピーカから再生音がモニターできます。モニター音は ▲ または ▼ ボタンで3段階の音量調節ができます。

**セット**ボタンを押して録音を開始すると、コピー 録音のときはモニター音は継続しますが、ミキ シング録音のときは セット ター音は停止します。

●録音しようとしたメッセージ番号が録音済みのと きは、手順2で セット ボタンを押すと自動的に 古いメッセージを消去し手順3に移ります。こ の間数秒かかります。

また、手順3に移ったときに(終了)ボタンを押す と、消去だけができます。

- ●録音できる時間は、合計で約30分です。
- ●録音の手順2と3で、2分以上何もボタンを押さ ないと、それまでの操作をキャンセルし、待機 画面に戻ります。
- ●録音や、メッセージを選択するときに、該当のメッセージをデータ入力ソフトで「使用する」に指定してあると、画面にマークが表示されます。

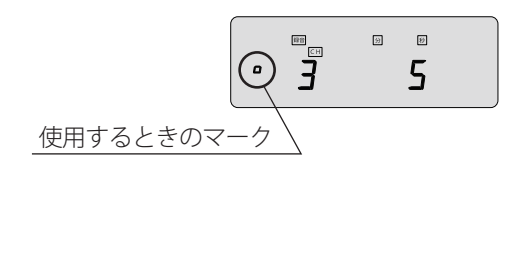

# 録音のしかた

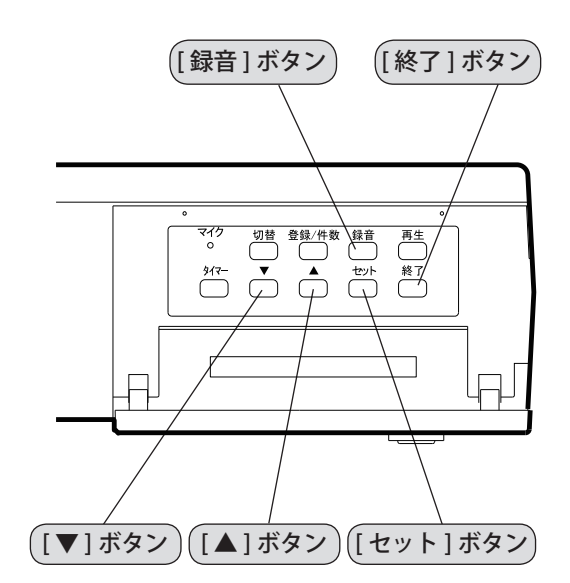

●録音中にはメモリーカードを抜かないでください。メモリーカード上のデータが消えることが

あります。

必要であれば、あらかじめテープレコーダなどを接続 しておきます。

「応答」ランプが点灯しているときは、**終了** ボタンを 押して運用を終了させます。「応答」ランプが消灯しま す。

例:メッセージ番号「3」に録音します。

待機画面のときに、録音ボタンを押します。
 メッセージ番号の入力画面になります。

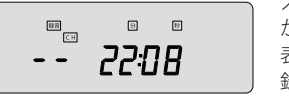

メッセージ番号の「--」 が点滅しています。 表示の時間は、未使用の 録音時間です。

2 ▲ または ▼ ボタンを押して、録音するメッセージ番号を表示させます。

\* 番号を切り替えると、該当のメッセージの録音時間が表 示されます。未録音のときは、「0」が表示されます。

(セット)ボタンを押します。

録音の開始待ちになります。

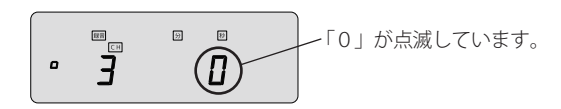

**3** セットボタンを押すと録音が始まります。

4 (終了)ボタンを押すと録音が終わります。
 \* メッセージ番号の選択待ちになります。
 手順2と手順3の操作を繰り返すことにより、別のメッ

モージを録音することができます。

5 録音を終わるときは、(終了)ボタンを押します。 待機画面になります。

isªd**9 i**¥38

# メッセージの再生

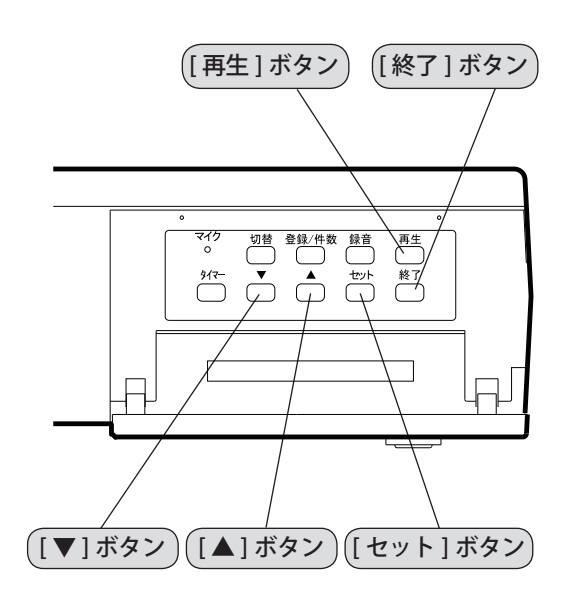

「応答」ランプが点灯しているときは、 終了 ボタンを 押して運用を終了させます。「応答」ランプが消灯しま す。

例:メッセージ番号「3」を再生します。

21 60

0

2

<u>1:3ч</u>

待機画面のときに(再生)ボタンを押します。 1

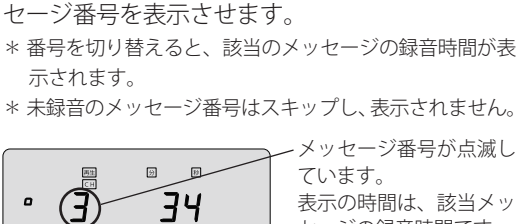

▲ または ▼ ボタンを押して、再生するメッ

```
メッセージ番号が点滅し
表示の時間は、該当メッ
セージの録音時間です。
```

「1」が点滅しています。

表示の時間は、該当メッ

セージの録音時間です。

3 **セット**ボタンを押すと、再生が始まります。 音量は、▲または▼ボタンで3段階の調節が できます。

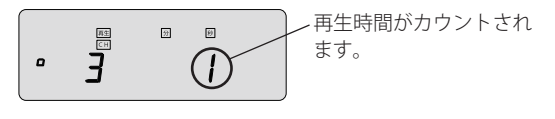

再生が終わるとメッセージ番号の選択待ちにな Δ ります。

> \* 手順2と手順3の操作を繰り返すことにより、別のメッ セージの再生ができます。

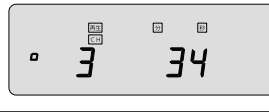

再生を終わるときは、(終了)ボタンを押します。 5 待機画面になります。

> 14:38 *B***R2**

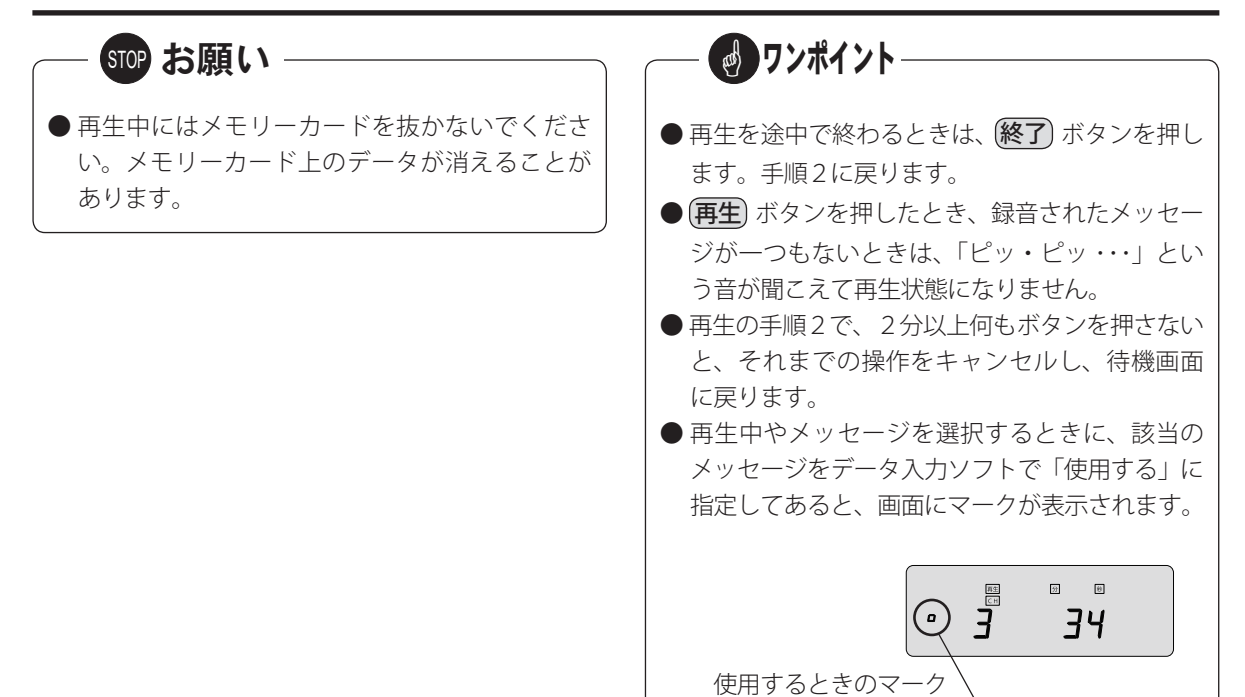

# 日常の運用

# 年間タイマーによる自動運用

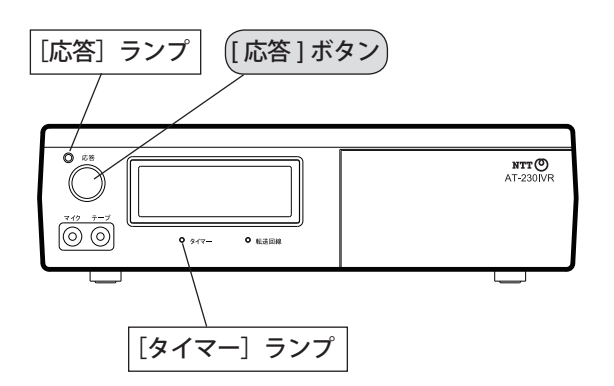

## ■ 運用を開始する

- 1 <sup>準備</sup>
  - [タイマー] ランプが点滅していることを確認 します。
  - ●[タイマー]ランプが消灯しているときは、 (終了) ボタンを押してから、タイマー) ボタン を押して、[タイマー]ランプを点滅させます。

2 応答 ボタンを押します。

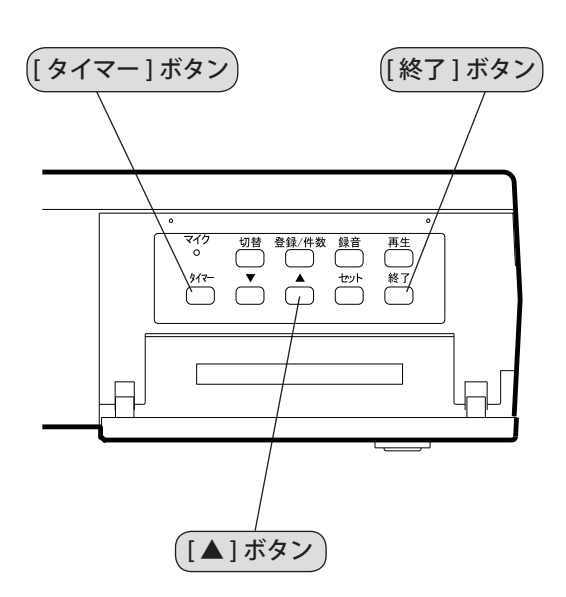

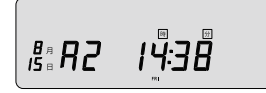

**3** [タイマー]ランプが点灯し、また、[応答]ラン プが点灯または点滅します。

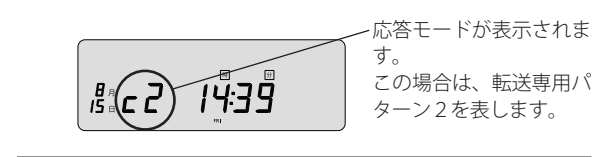

## ● 応答中の画面表示

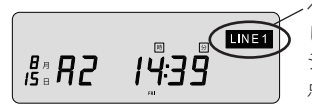

ベル着信があると、点滅 します。応答し、メッセー ジを流しているあいだは 点灯します。

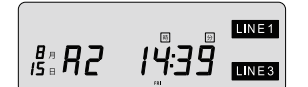

応答回線1の着信を転送 回線を使い転送していま す。

## ● 応答モードの表示

| 応答モード名 | 画面表示    |
|--------|---------|
| 選択転送   | R I RS  |
| ツリー転送  | Ь       |
| 転送専用   | c I c 5 |
| 応答専用   | e I d 9 |
| 停止     |         |

「停止」の場合は、着信があっても処理をしません。また、「応 答」ランプが点滅します。

## ●[タイマー]ランプについて

- タイマー ボタンを押すごとに、点滅または消灯 になります。
- ②[タイマー]ランプが点滅しているとき、応答ボ タンを押すと、年間タイマーによる自動運用にセットされます。
- ③[タイマー]ランプが消灯しているとき、応答ボ タンを押すと、マニュアル運用にセットされます。

## ● タイマーの内容を確認する

タイマーが稼働中に 
ボタンを押すと、直前に実行されたスケジュールの内容を表示します。

(# E)-- 点滅しています。 ₿:3Ō **8 c 3** 

- \* 8時30分に転送専用パターン3になったことを表示しています。
- \* さらに (▲) ボタンを押すと、その日に有効なスケジュー ルがあれば押すたびに表示します。
- \* 5秒間ボタン操作をしないと、通常の表示に戻ります。

## ■ 運用を終了する

(旅了)ボタンを押し[応答]ランプを消灯させます。

タイマー ボタンを押し[タイマー]ランプを消 灯させます。

**リンポイント** 

●処理中の回線があると メッセージ送出、転送が終わるまで該当回線の 処理を継続し、その間、[応答]ランプが点滅し ます。 びしい美信には、広答↓ません

新しい着信には、応答しません。

 ●メモリーカードに年間タイマーのスケジュールが 書き込まれていない、または、時計を合わせてい ないときは、タイマーボタンを押しても、「ピッ・ ピッ・・・」という音がして、[タイマー]ランプ が点滅にならず、タイマーに設定できません。

# マニュアル運用

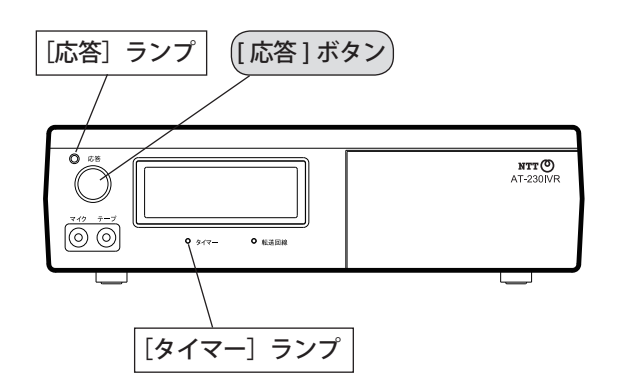

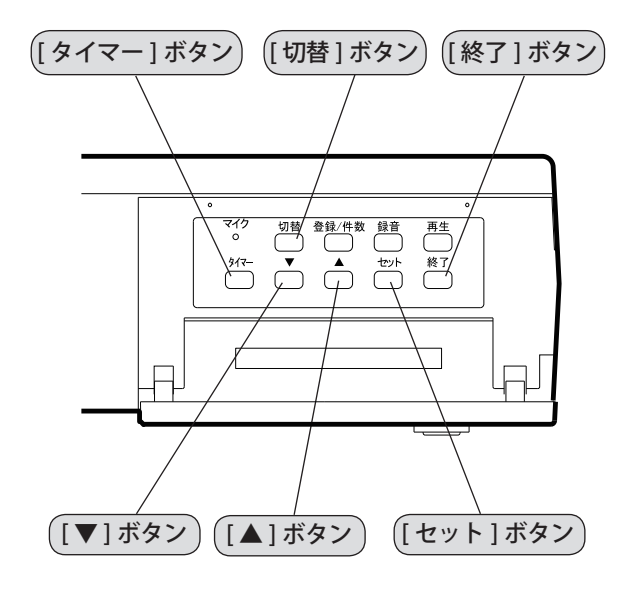

## ■ 運用を開始する

## 1 準備

- ●[応答]ランプが点灯しているときは、(終了) ボタンを押して、[応答]ランプを消灯させま す。
- ●[タイマー]ランプが点滅しているときは、 タイマー)ボタンを押して、[タイマー]ラン プを消灯させます。
- 2 応答モードを切り替えるときは、 切替 ボタンを 押します。

セットボタンを押してモードを確定します。

14:38 15ª R2

- 3 パターンを切り替えるときは、▲ または ▼ボタンを押して切り替えます。
   セットボタンを押してパターンを確定します。
   \* 8秒以内に セットボタンを押さないとセットされ
  - \* 8秒以内に (セット) ホタンを押さないとセットされ ず、元のパターンに戻ります。

₿**₽ ₽(3) |<u>4</u>:39** 

→切替中は点滅していま す。

4 応答 ボタンを押します。 [応答]ランプが点灯します。

14:39

<u>8</u> 83

選択転送パターン3にな りました。

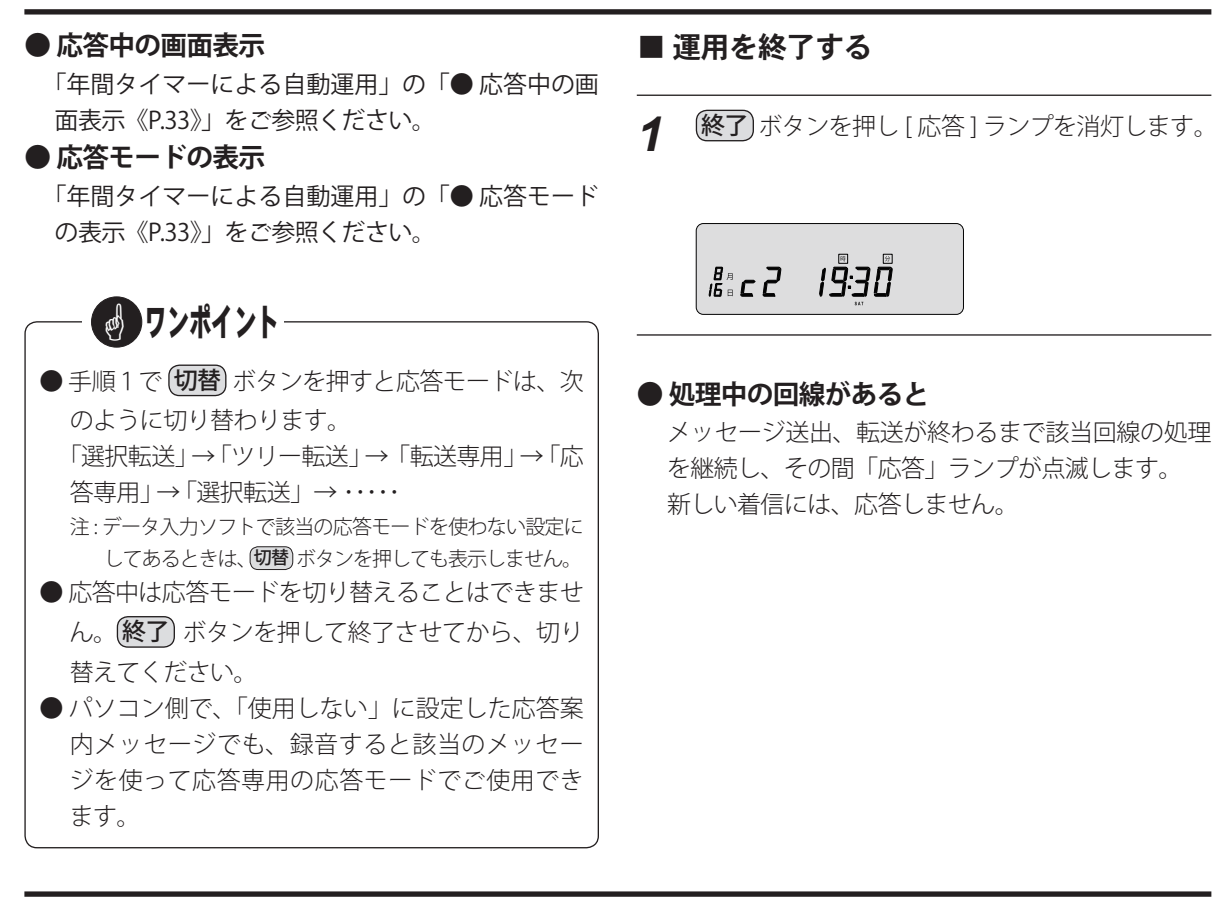

# 🛃 ワンポイント –

## ● 必要なメッセージが未録音のとき

本装置を運用するために必要なメッセージが録音されていないときは、年間 タイマー/マニュアルに関わらず **応答** ボタンを押したときディスプレィに エラー表示が出て、操作を継続することができません。 該当のメッセージを録音してください。 この例では、メッセージ番号「81」が未録音であることを表示しています。

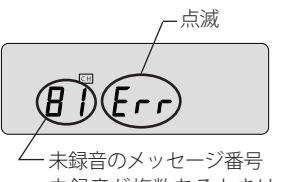

−未録音のメッセージ番号
 未録音が複数あるときは、
 順次切り替わります。

## ● ツリー案内メッセージを繰り返し聞くには

電話をかけてきた方が、もう一度、前のメッセージを聞きたいときは、次のように、「0」または「#」信 号をダイヤルします。転送案内メッセージのときにも、「0」をダイヤルすれば、そのメッセージの冒頭へ 戻ります。

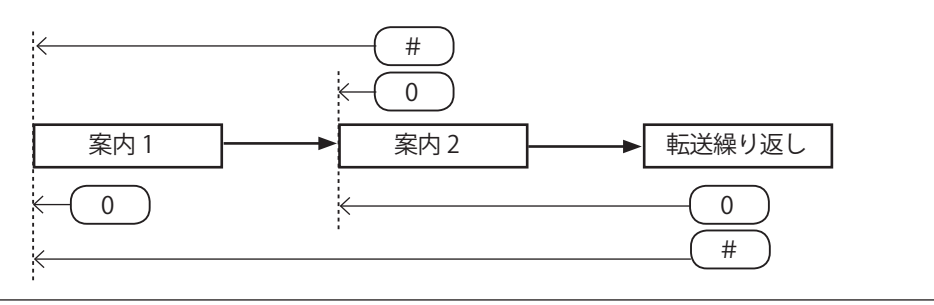

# 履歴データを見る

電話の着信件数や本装置が処理した件数を集計して、本装置またはパソコンの画面へ表示することができます。

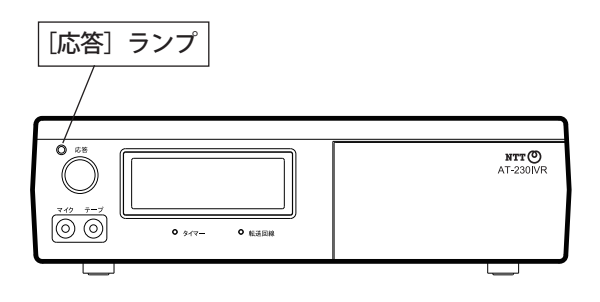

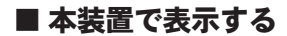

● 表示方法

[応答] ランプが点灯または点滅しているとき (登録/件数) ボタンを押します。

#### [応答] ランプが消灯しているとき

- 1. (登録 / 件数) ボタンを押します。 \* 時刻登録の画面になります。
- 2.もう一度(登録/件数)ボタンを押します。 \* 20秒間ボタンを押さないと、待機画面に戻ります。

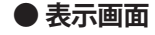

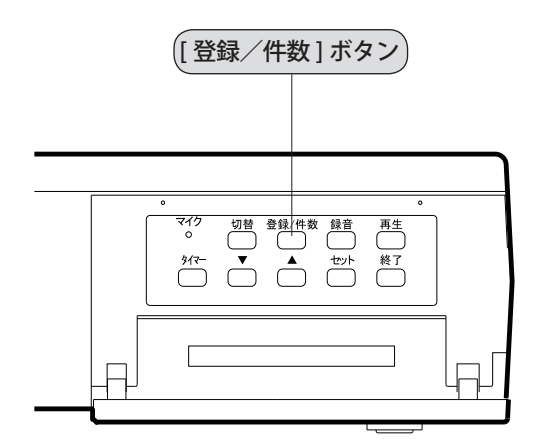

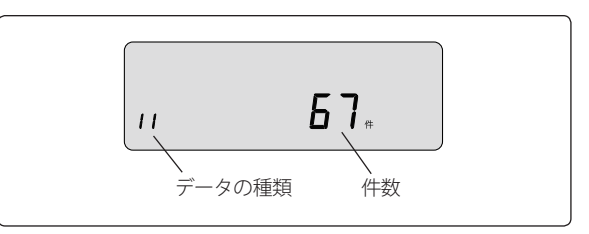

(登録 / 件数) ボタンを押すたびに「データの種類」が 変わります。

## *| | → |2→|∃→2 |→22→2∃→*表示終了

| 表示 | 回線番号 | 内容          |
|----|------|-------------|
| 11 |      | 着信件数        |
| 12 | 1    | 転送処理をした件数   |
| EI |      | 応答専用で処理した件数 |
| 21 |      | 着信件数        |
| 22 | 2    | 転送処理をした件数   |
| Ε5 |      | 応答専用で処理した件数 |

## ● 件数の消去

データ入力ソフトの「カード操作」メニューで、す べての件数を消去する(ゼロにする)ことができま す。

くわしくは、画面のヘルプをご参照ください。

## ■ パソコンで表示する

- 1.本装置に装着してあるメモリーカードを抜いて、 「CWA-100」に装着します。
- 2.添付の「データ入力ソフト」を起動します。
- 3.[カード操作]→[集計データ]の順にクリックします。

カードのデータをパソコン画面に表示します。

また、データをパソコンに CSV 形式で保存することが できます。

詳細は、データ入力ソフトのヘルプ画面をご参照くだ さい。

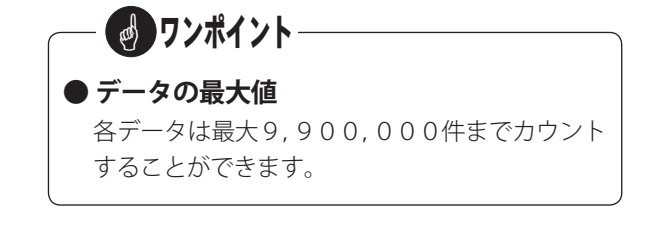

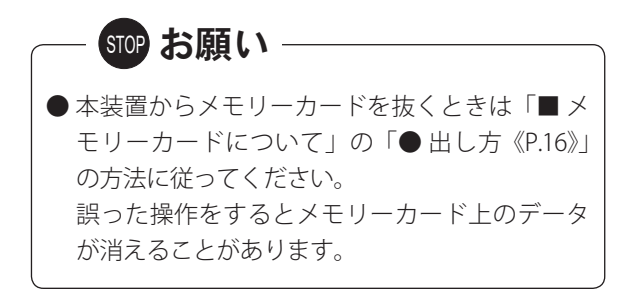

ご参考

## ■ メッセージの構成

メッセージ番号とメッセージ例は次のとおりです。

|       | メッセージ 使用する応答モード        |               |                |               |               |                                                 |                                                                                                    |
|-------|------------------------|---------------|----------------|---------------|---------------|-------------------------------------------------|----------------------------------------------------------------------------------------------------|
| 番号    | 名称                     | 選択<br>転送<br>A | ツリー<br>転送<br>b | 転送<br>専用<br>C | 応答<br>専用<br>d | 用途                                              | メッセージ例                                                                                             |
| 1     | 挨拶                     | 0             | 0              |               | 0             | 社名などを案内します。                                     | はい、こちらは○○株式会社で<br>ございます。                                                                           |
| 2     | 終了案内                   | 0             | 0              |               | 0             | 回線を切ることを案内します。                                  | お電話ありがとうございまし<br>た。                                                                                |
| 3     | 総合案内                   | 0             | 0              |               |               | 「挨拶」に続いて流れます。転送<br>することを案内します。                  | 恐れ入りますが、担当の係へお<br>つなぎしますので、今からご案<br>内するご用件に従いダイヤル<br>してください。                                       |
| 4     | 転送先不応答                 | 0             | 0              |               |               | 選択された転送先が電話にでな<br>いことを案内します。                    | 只今、担当者が電話にでること<br>ができません。                                                                          |
| 5     | 転送先話中                  | 0             | 0              |               |               | 転送先が話し中であることを案<br>内します。                         | 電話が大変混雑しております。                                                                                     |
| 6     | 選択繰返                   | 0             | 0              |               |               | 転送先が正しく指定されなかっ<br>た場合、再度転送先を選ぶよう<br>に案内します。     | 恐れ入りますが、担当の係へお<br>つなぎしますので、もう一度今<br>からご案内するご用件に従い<br>ダイヤルしてください。                                   |
| 7     | 転送先未確定終了               | 0             | 0              |               |               | 転送先を指定するダイヤルを、<br>正常に受信することができな<br>かったことを案内します。 | 照会内容が確認できませんで<br>した。恐れ入りますが、照会内<br>容をご確認の上、お手数ですが<br>もう一度お電話いただきます<br>ようお願いいたします。                  |
| 8     | 転送繰返                   | 0             | 0              |               |               | 再度、転送先の指定をするよう<br>依頼します。                        | 他の部署におつなぎいたしま<br>すので、もう一度今からご案内<br>するご用件に従いダイヤルし<br>てください。                                         |
| 9     | 転送不出終了                 | 0             | 0              |               |               | 繰り返して、転送先を指定され<br>たが、いずれも転送できなかっ<br>たことを案内します。  | 電話が大変混雑しております。<br>恐れ入りますが、しばらくたっ<br>てからおかけ直しください。                                                  |
| 10    | お待たせ                   | 0             | 0              |               |               | 転送回線を使った転送をすると<br>きに、転送中であることを案内<br>します。        | 只今、おつなぎしております。<br>しばらくお待ちください。                                                                     |
| 11~15 | 転送案内                   | 0             |                |               |               | 選択転送モードで転送先を案内<br>します。                          | 弊社製品を購入される方は「1」<br>を、修理等のサービスをご希望<br>の方は「2」を・・・、その他の<br>御用の方は「6」を、もう一度<br>メッセージを聞き直すときは<br>「0」をどうぞ |
| 20    | ツリー案内 1                |               | 0              |               |               | ツリー転送モードの最初の選択<br>方法を案内します。                     | 個人のお客様は「1」を、企業<br>のお客様は「2」を・・・、もう<br>一度メッセージを聞き直すと<br>きは「0」をどうぞ                                    |
| 21~29 | ツリー案内<br>2 ー 1 ~ 2 - 9 |               | 0              |               |               | ツリー転送モードの2回目の選<br>択方法を案内します。                    | テレビに関しては「1」を、ビ<br>デオに関しては「2」を・・、<br>その他の製品については「6」<br>を、一つ前のメッセージを聞き<br>直すときは「0」をどうぞ               |

## ご参考

|                | メッセージ 使用する応答モード         |               |                |               |               |                                                                         |                                                                                   |
|----------------|-------------------------|---------------|----------------|---------------|---------------|-------------------------------------------------------------------------|-----------------------------------------------------------------------------------|
| 番号             | 名称                      | 選択<br>転送<br>A | ツリー<br>転送<br>b | 転送<br>専用<br>C | 応答<br>専用<br>d | 用途                                                                      | メッセージ例                                                                            |
| 31~60          | ツリー案内<br>3 — 1 ~ 3 — 30 |               | 0              |               |               | ツリー転送モードの選択先を案<br>内します。                                                 | 20 インチ以下のテレビに関して<br>は「1」を・・・、その他の製品に<br>ついては「6」を、一つ前のメッ<br>セージを聞き直すときは「0」<br>をどうぞ |
| 61 <b>~</b> 67 | 呼出 1 ~ 7                | 0             | 0              |               |               | 信号が正常に受信でき、転送す<br>ることを案内します。                                            | 担当者におつなぎいたしますの<br>で、しばらくお待ちください。                                                  |
| 68             | 呼出 8<br>誤選択転送時          | 0             |                |               |               | 誤選択の場合で、誤選択の転<br>送先が設定されている場合<br>に、発呼者に転送することを<br>案内します。                | ○○課におつなぎします。                                                                      |
| 69             | 呼出9<br>時間切れ転送時          | 0             | 0              |               |               | 時間切れの場合で、時間切れ<br>の転送先が設定されている場<br>合に、発呼者に転送すること<br>を案内します。              | ○○課におつなぎします。                                                                      |
| 71~77          | 着信1~7                   | 0             | 0              | 0             |               | 転送先が電話に出たときに、本<br>装置からの転送であることを案<br>内します。                               | ○○支店のお客様からの転送で<br>す。                                                              |
| 78             | 着信 8<br>誤選択転送時          | 0             |                |               |               | 誤選択の転送先が設定されて<br>いる場合に、誤選択であるこ<br>とを転送先に案内します。                          | 転送先を間違われたお客様で<br>す。                                                               |
| 79             | 着信9<br>時間切れ転送時          | 0             | 0              |               |               | 時間切れの転送先が設定され<br>ている場合に、時間切れ(パ<br>ルスダイヤルの場合も含む)<br>であることを転送先に案内し<br>ます。 | パルスダイヤルのお客様です。                                                                    |
| 81 ~ 89        | 応答案内                    |               |                |               | 0             | 応答専用モードの案内です。                                                           | せっかくお電話いただきました<br>が、只今の時間は、営業いたし<br>ておりません。当社の営業時間<br>は・・・・・                      |

ご参考

## ■ 転送ができなかったときに流れるメッセージ

転送状態に応じて、下記のメッセージが電話をかけた方や転送先に流れます。

A 転送先が話し中や電話に出ない(不応答)

電話をかけた方に転送先話中メッセージ(メッセー ジ番号5)または転送先不応答メッセージ(メッセー ジ番号4)を流します。

転送先の選択が2回以上できる設定(「転送繰り返 し回数」が「1」または「2」)になっているとき

別の転送先を選択するように案内をする転送繰 返メッセージ(メッセージ番号8)を流したのち、 転送案内(選択転送モード)またはツリー案内(ツ リー転送モード)を繰り返します。

転送先の選択が1回しかできない設定(転送繰り 返し回数が「0」)になっているときや、あらかじ め決めた回数転送をしたが転送できなかったとき

転送先不出終了メッセージ(メッセージ番号9) を流します。その後、終了案内(メッセージ番 号2)を流し、電話を切ります。

## B プッシュホン信号は受信できたが正しい転送 先ではない

転送先の選択が2回以上できる設定(「誤選択繰り 返し回数」が「1」~「9」)になっているとき

もう一度転送先を選択するように案内をする選 択繰返メッセージ(メッセージ番号6)を流し たのち、転送案内(選択転送モード)またはツリー 案内(ツリー転送モード)を繰り返します。

転送先の選択が1回しかできない設定(「誤選択繰り返し回数」が「0」)になっているときや、あらかじめ決めた回数選択を依頼しても正しい転送先が受信できなかったとき

#### ● 選択転送モードのとき

転送先未確定終了メッセージ(メッセージ番号 7)を流します。その後、終了案内(メッセー ジ番号2)を流し、電話を切ります。 \*電話を切らずに、予め決めた転送先に転送することもで きます。 ● ツリー転送モードのとき 転送先未確定終了メッセージ(メッセージ番号 7)を流します。その後、終了案内(メッセージ番号2)を流し、電話を切ります。

## C 転送先を指定するプッシュホン信号が受信で きない

## ●選択転送モード 転送先未確定終了メッセージ(メッセージ番号7) を流します。その後、終了案内(メッセージ番号2) を流し、電話を切ります。

\* 電話を切らずに、あらかじめ決めた転送先に転送すること もできます。

### ● ツリー転送モード

第1階層のとき
転送先未確定終了メッセージ(メッセージ番号
7)を流します。その後、終了案内(メッセージ番号2)を流し、電話を切ります。
\*電話を切らずに、あらかじめ決めた転送先に転送することもできます。

第2階層以降のとき

転送先の選択が2回以上できる設定(「誤選択繰り 返し回数」が「1」~「9」)になっているとき

もう一度転送先を選択するように案内をする選 択繰返メッセージ(メッセージ番号6)を流し たのち、ツリー案内を繰り返します。

転送先の選択が1回しかできない設定になっている(誤選択繰り返し回数が「0」)ときや、あらかじめ決めた回数選択を依頼してもプッシュホン信号が受信できなかったとき

転送先未確定終了メッセージ(メッセージ番号 7)を流します。その後、終了案内(メッセー ジ番号2)を流し、電話を切ります。

# 故障とお考えになる前に

| こんなときは                                  | お確かめください                                        | 参照ページ |
|-----------------------------------------|-------------------------------------------------|-------|
| ディスプレイに表示が出ない                           | 電源アダプタが正しく接続されていますか                             | P.15  |
| ディスプレイに通常とは異なる表示がでて<br>操作ができない          | 本ページ「ディスプレイのエラー表示と参照ペー<br>ジ」をご参照ください            |       |
| タイマーランプが点滅して、タイマーが稼<br>動しない             | 応答ボタンは押してありますか                                  | P.33  |
| 時計が止まって、表示が点滅している                       | 停電や電源アダプタがコンセントから抜けるなど<br>で、通電が 10 日以上止まっていませんか | P.26  |
| タイマーランプが早く点滅し、<br>「ピッ・ピッ ・・・」という音が聞こえます | 年間タイマーのスケジュールを作成してから5年<br>以上経過していませんか           | P.10  |

## ■ ディスプレイのエラー表示と参照ページ

| ディスプレイの表示                                                                                                  | エラー情報の意味                                                                | 参照ページ                 |
|----------------------------------------------------------------------------------------------------|-------------------------------------------------------------------------|-----------------------|
|                                                                                                    | ● メモリーカードが入っていません(注 1)                                                  | P.16                  |
| [Rrd                                                                                                    | ● メモリーカードの入れ方が不完全です(注 1)                                                | P.16                  |
|                                                                                                    | ● 本装置で使用できないメモリーカードが入っています<br>(注 1)                                     | P.16                  |
| <b>日<br/>日<br/>日<br/>日<br/>日<br/>日<br/>日<br/>日<br/>日</b><br>日<br>日<br>日<br>日<br>日<br>日<br>日<br>日<br>日<br>日 | ● 指定した応答モードに使用するメッセージが録音され<br>ていません                                     | P.28<br>P.35          |
| Error                                                                                                    | ● 機能設定がされていません                                                          | パソコンで<br>機能設定を<br>します |
| <b>E Err3</b><br><sub>工ラー番号</sub>                                                                          | ● システムの異常が発生しました。エラー番号をメモさ<br>れた上、当社のサービス取扱所またはお買い求めになっ<br>た販売店にご連絡ください |                       |

注1:本装置からアラーム音(「ピピ、ピピ……」)がでます。[終了]ボタンを押すと止まります。

## AT-230IVR

| :        | 項目       | 仕 様                            |
|----------|----------|--------------------------------|
| 電話回線     | 応答回線     | 最大2回線                          |
|          | 転送回線     | 1回線(アナログ回線)                    |
|          | 接続方式     | モジュラー接続                        |
|          | 直流抵抗値    | 280 Ω                          |
| 応答メッセージ  | 録音媒体     | AT-230IVR メモリーカード EFC <30M>    |
|          | 録音方式     | μ-law                          |
|          | サンプリング   | 8bit、8kHz                      |
|          | メッセージ数   | 82 種類                          |
|          | 録音時間     | 約 30 分                         |
| 応答モードの種類 |          | 選択転送、ツリー転送、転送専用、応答専用           |
| 年間タイマー   | 曜日       | 15 ステップ/曜日                     |
|          | 祝日       | 1 パターン。15 ステップ/パターン            |
|          | 特定日      | 22 パターン。15 ステップ/パターン           |
| 外部マイク端子  | 形状       | 3.5 φミニジャック                    |
|          | インピーダンス  | 600 Ω                          |
|          | 入力レベル    | — 55dBm                        |
| テープ端子    | 形状       | 3.5 φミニジャック                    |
|          | インピーダンス  | 50k Ω                          |
|          | 入力レベル    | 0dBm                           |
| 応答出力端子   |          | 無電圧メーク出力(接点容量:DC30V、500mA)     |
| 応答制御端子   |          | 無電圧メーク入力(接点容量:DC10V、10mA 以上)   |
|          |          | 月差±5秒(通電時、25℃)                 |
| 外形寸法     |          | 幅 260mm × 奥行 220mm × 高さ 75mm   |
| 質量       |          | 約 1.2kg                        |
| 電源       | 電源       | $AC100V \pm 10V, 50 \neq 60Hz$ |
|          | 消費電力     | 最大約 7W                         |
|          | 停電時の時計保証 | 約 10 日                         |

## CWA-100

| 項目          | 仕 様                         |
|-------------|-----------------------------|
| 使用可能カード     | AT-230IVR メモリーカード EFC <30M> |
| USB インタフェース | USB 2.0                     |
| 消費電流        | 動作時:500mA以下                 |
|             | 待機時:2.5mA以下                 |
| 外形寸法        | 幅 90mm × 奥行 110mm × 高さ 24mm |

# 保守サービスのご案内

## ● 保証について

保証期間(1年間)中の故障につきましては、「保証書」の記載にもとづき当社が無償で修理しますので、「保証書」 は大切に保管してください。

(詳しくは「保証書」の無料修理規定をご覧ください)

## ● 保守サービスについて

保証期間後においても、引き続き安心してご利用いただける「定額保守サービス」と、故障修理のつど料金を いただく「実費保守サービス」があります。

当社では、安心して装置をご利用いただける定額保守サービスをお勧めしています。

#### ● 保守サービスの種類は

| 定額保守サービス | ● 毎月一定の料金をお支払いいただき、故障時には、当社が無料で修理を行うサービスです。                                                                                                    |
|----------|----------------------------------------------------------------------------------------------------|
| 実費保守サービス | <ul> <li>修理に要した費用をいただきます。         <ul> <li>(修理費として、お客様宅へお伺いするための費用および修理に要する技術的費用・部品代をいただきます)</li> <li>(故障内容によっては、高額になる場合もありますのでご了承ください)</li> </ul> </li> <li>当社のサービス取扱所まで装置をお持ちいただく場合は、お客様宅へお伺いするための費用は不要になります。</li> </ul> |

#### ● 故障の場合は

故障した場合のお問い合わせは局番なしの113番へご連絡ください。(24時間 年中無休) ※携帯電話・PHSからは「0120-444-113」にてお受けしております。 ※17:00~翌日9:00までは、録音にて受付しており順次ご対応いたします。

※故障修理等の対応時間は9:00~17:00とさせていただきます。

#### ● その他

定額保守サービスの料金については、NTT通信機器お取扱相談センタへお気軽にご相談ください。

#### ● 補修用部品の保有期間について

本商品の補修用性能部品(商品の性能を維持するために必要な部品)を、製造打ち切り後、7年間保有します。

当社ホームページでは、各種商品の最新の情報などを提供してます。 本商品を最適にご利用いただくために、定期的にご覧いただくことをお勧めします。 当社ホームページ:http://web116.jp/ced/

http://www.ntt-west.co.jp/kiki/

使い方等でご不明の点がございましたら、NTT通信機器お取扱相談センタへお気軽にご相談ください。

#### NTT 通信機器お取扱相談センタ

■ NTT 東日本エリア(北海道、東北、関東、甲信越地区)でご利用のお客様

お問合せ先: 🎰 0120-970413

携帯電話・PHS・050|P電話からのご利用は、03-5667-7100(通話料金がかかります) 受付時間 9:00~17:00

■ NTT 西日本エリア(東海、北陸、近畿、中国、四国、九州地区)でご利用のお客様

お問合せ先: 📷 0120-248995

携帯電話・PHSからも利用可能です。

受付時間 9:00~17:00

※年末年始:12月29日~1月3日は休業とさせていただきます。 電話番号はお間違えにならないように、ご注意願います。

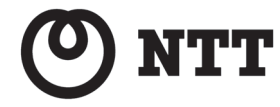

©2003 NTTEAST・NTTWEST 本 2435-10 (2019.9) AT-230IVR トリセツ